# NWA-1100

802.11b/g Wireless Access Point

# **User's Guide**

Version 1.00 7/2008 Edition 1

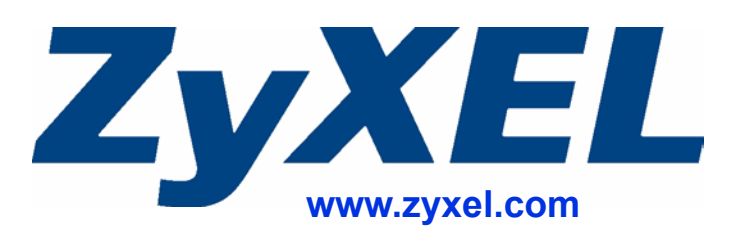

# **About This User's Guide**

#### **Intended Audience**

This manual is intended for people who want to configure the ZyXEL Device using the web configurator. You should have at least a basic knowledge of TCP/IP networking concepts and topology.

#### **Related Documentation**

• Quick Start Guide

The Quick Start Guide is designed to help you get up and running right away. It contains information on setting up your network and configuring for Internet access.

Supporting Disk
 Refer to the included CD for support do

Refer to the included CD for support documents.

• ZyXEL Web Site

Please refer to <u>www.zyxel.com</u> for additional support documentation and product certifications.

#### **User Guide Feedback**

Help us help you. Send all User Guide-related comments, questions or suggestions for improvement to the following address, or use e-mail instead. Thank you!

The Technical Writing Team, ZyXEL Communications Corp., 6 Innovation Road II, Science-Based Industrial Park, Hsinchu, 300, Taiwan.

E-mail: techwriters@zyxel.com.tw

# **Document Conventions**

#### Warnings and Notes

These are how warnings and notes are shown in this User's Guide.

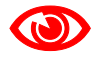

Warnings tell you about things that could harm you or your device.

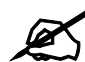

Notes tell you other important information (for example, other things you may need to configure or helpful tips) or recommendations.

#### Syntax Conventions

- The NWA-1100 may be referred to as the "ZyXEL Device", the "device" or the "system" in this User's Guide.
- Product labels, screen names, field labels and field choices are all in **bold** font.
- A key stroke is denoted by square brackets and uppercase text, for example, [ENTER] means the "enter" or "return" key on your keyboard.
- "Enter" means for you to type one or more characters and then press the [ENTER] key. "Select" or "choose" means for you to use one of the predefined choices.
- A right angle bracket (>) within a screen name denotes a mouse click. For example, **Maintenance > Configuration File > Backup** means you first click **Maintenance** in the navigation panel, then the **Configuration File** sub menu and finally the **Backup** button to get to that screen.
- Units of measurement may denote the "metric" value or the "scientific" value. For example, "k" for kilo may denote "1000" or "1024", "M" for mega may denote "1000000" or "1048576" and so on.
- "e.g.," is a shorthand for "for instance", and "i.e.," means "that is" or "in other words".

#### **Icons Used in Figures**

Figures in this User's Guide may use the following generic icons. The ZyXEL Device icon is not an exact representation of your device.

| ZyXEL Device    | Computer | Notebook computer |
|-----------------|----------|-------------------|
| to a            |          |                   |
| Server          | Printer  | Firewall          |
|                 |          |                   |
| Ethernet Switch | Switch   | Router            |
|                 | X        | A A               |

# **Safety Warnings**

# 

#### For your safety, be sure to read and follow all warning notices and instructions.

- Do NOT use this product near water, for example, in a wet basement or near a swimming pool.
- Do NOT expose your device to dampness, dust or corrosive liquids.
- Do NOT store things on the device.
- Do NOT install, use, or service this device during a thunderstorm. There is a remote risk of electric shock from lightning.
- Connect ONLY suitable accessories to the device.
- ONLY qualified service personnel should service or disassemble this device.
- Make sure to connect the cables to the correct ports.
- Place connecting cables carefully so that no one will step on them or stumble over them.
- Always disconnect all cables from this device before servicing or disassembling.
- Use ONLY an appropriate power adaptor or cord for your device.
- Connect the power adaptor or cord to the right supply voltage (for example, 110V AC in North America or 230V AC in Europe).
- Do NOT allow anything to rest on the power adaptor or cord and do NOT place the product where anyone can walk on the power adaptor or cord.
- Do NOT use the device if the power adaptor or cord is damaged as it might cause electrocution.
- If the power adaptor or cord is damaged, remove it from the power outlet.
- Do NOT attempt to repair the power adaptor or cord. Contact your local vendor to order a new one.
- Do not use the device outside, and make sure all the connections are indoors. There is a remote risk of electric shock from lightning.
- Antenna Warning! This device meets ETSI and FCC certification requirements when using the included antenna(s). Only use the included antenna(s).
- If you wall mount your device, make sure that no electrical lines, gas or water pipes will be damaged.
- The PoE (Power over Ethernet) devices that supply or receive power and their connected Ethernet cables must all be completely indoors.

This product is recyclable. Dispose of it properly.

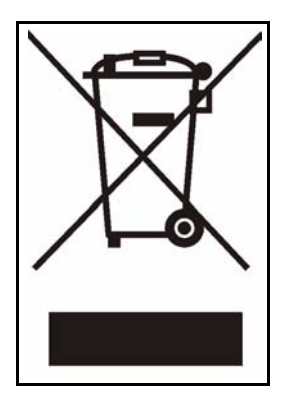

# **Contents Overview**

| Introduction                     | 23  |
|----------------------------------|-----|
| Introducing the ZyXEL Device     |     |
| Introducing the Web Configurator | 35  |
| Status Screens                   | 39  |
| Tutorial                         | 43  |
| The Web Configurator             | 51  |
| System Screens                   | 53  |
| Wireless Settings Screen         | 61  |
| Wireless Security Screen         | 75  |
| RADIUS Screen                    | 89  |
| MAC Filter Screen                |     |
| IP Screen                        |     |
| Remote Management                | 101 |
| Certificate Screen               | 111 |
| Log Screens                      | 115 |
| Maintenance                      | 121 |
| Troubleshooting                  | 129 |
| Appendices and Index             |     |

# **Table of Contents**

| About This User's Guide                               | 3  |
|-------------------------------------------------------|----|
| Document Conventions                                  | 4  |
| Safety Warnings                                       | 6  |
| Contents Overview                                     | 9  |
| Table of Contents                                     | 11 |
| List of Figures                                       | 17 |
| List of Tables                                        | 21 |
| Part I: Introduction                                  |    |
| Chapter 1<br>Introducing the ZyXEL Device             | 25 |
| 1.1 Introducing the ZyXEL Device                      |    |
| 1.2 Applications for the ZyXEL Device                 |    |
| 1.2.1 Access Point                                    |    |
| 1.2.2 Wireless Client                                 |    |
| 1.2.3 Bridge                                          |    |
| 1.2.4 AP + Bridge                                     |    |
| 1.3 Ways to Manage the ZyXEL Device                   |    |
| 1.4 Configuring Your ZyXEL Device's Security Features |    |
| 1.4.1 Control Access to Your Device                   |    |
| 1.4.2 Wireless Security                               |    |
| 1.5 Good Habits for Managing the ZyXEL Device         |    |
| 1.6 Hardware Connections                              |    |
| 1.7 LEDs                                              |    |
| Chapter 2<br>Introducing the Web Configurator         |    |
| 2.1 Accessing the Web Configurator                    |    |
| 2.2 Resetting the ZyXEL Device                        |    |
| 2.2.1 Methods of Restoring Factory-Defaults           |    |
| 2.3 Navigating the Web Configurator                   |    |

| Chapter 3<br>Status Screens                                | 39 |
|------------------------------------------------------------|----|
| 3.1 The Status Screen                                      | 39 |
| 3.1.1 System Statistics Screen                             | 41 |
| Chapter 4<br>Tutorial                                      | 43 |
| 4.1 How to Configure the Wireless LAN                      |    |
| 4.1.1 Choosing the Wireless Mode                           |    |
| 4.1.2 Wireless LAN Configuration Overview                  |    |
| 4.1.3 Further Reading                                      |    |
| 4.2 ZyXEL Device Setup in Wireless Client Mode             |    |
| 4.2.1 Scenario                                             |    |
| 4.2.2 Configuring the ZyXEL Device in Access Point Mode    |    |
| 4.2.3 Configuring the ZyXEL Device in Wireless Client Mode |    |
| 4.2.4 Testing the Connection and Troubleshooting           | 49 |

| Part II: The Web Configurator | 51 |
|-------------------------------|----|
|-------------------------------|----|

| er 5 | te | p | ha | С |
|------|----|---|----|---|
|------|----|---|----|---|

| System Screens                                           | 53 |
|----------------------------------------------------------|----|
| 5.1 Overview                                             |    |
| 5.2 What You Can Do in the System Screens                |    |
| 5.3 What You Need To Know About the System Screens       |    |
| 5.4 General Screen                                       |    |
| 5.4.1 Password Screen                                    |    |
| 5.5 Time Screen                                          |    |
| 5.6 Technical Reference                                  |    |
| 5.6.1 Pre-defined NTP Time Servers List                  |    |
| Chapter 6<br>Wireless Settings Screen                    | 61 |
| 6.1 Overview                                             | 61 |
| 6.2 What You Can Do in the Wireless Settings Screen      | 61 |
| 6.3 What You Need To Know About Wireless Settings Screen |    |
| 6.4 Wireless Settings Screen                             | 63 |
| 6.4.1 Access Point Mode                                  | 63 |
| 6.4.2 Wireless Client Mode                               | 65 |
| 6.4.3 Bridge Mode                                        |    |
| 6.4.4 AP + Bridge Mode                                   | 70 |
| 6.5 Technical Reference                                  | 71 |

| 6.5.1 WMM QoS                                               | 71 |
|-------------------------------------------------------------|----|
| 6.5.2 Spanning Tree Protocol (STP)                          | 71 |
| 6.5.2.1 Rapid STP                                           | 71 |
| 6.5.2.2 STP Terminology                                     | 71 |
| 6.5.2.3 How STP Works                                       | 72 |
| 6.5.2.4 STP Port States                                     |    |
| 6.5.3 Additional Wireless Terms                             |    |
| Chapter 7                                                   |    |
| Wireless Security Screen                                    | 75 |
| 7.1 Overview                                                |    |
| 7.2 What You Can Do in the Wireless Security Screen         |    |
| 7.3 What You Need To Know About Wireless Security           |    |
| 7.4 The Security Screen                                     | 77 |
| 7.4.1 Security: WEP                                         |    |
| 7.4.2 Security: 802.1x Only                                 |    |
| 7.4.2.1 Access Point                                        | 79 |
| 7.4.2.2 Wireless Client                                     |    |
| 7.4.3 Security: 802.1x Static 64-bit, 802.1x Static 128-bit |    |
| 7.4.4 Security: WPA                                         |    |
| 7.4.4.1 Access Point                                        |    |
| 7.4.4.2 Wireless Client                                     |    |
| 7.4.5 Security: WPA2 or WPA2-MIX                            |    |
| 7.4.5.1 Access Point                                        |    |
| 7.4.5.2 Wireless Client                                     |    |
| 7.4.6 Security: WPA-PSK, WPA2-PSK, WPA2-PSK-MIX             |    |
| 7.5 Technical Reference                                     |    |
| Chapter 8                                                   |    |
| RADIUS Screen                                               | 89 |
| 8.1 Overview                                                |    |
| 8.2 What You Can Do in the RADIUS Screen                    |    |
| 8.3 What You Need to Know About RADIUS                      |    |
| 8.4 The RADIUS Screen                                       |    |
| Chapter 9                                                   |    |
| MAC Filter Screen                                           | 93 |
| 9.1 Overview                                                |    |
| 9.2 What You Can Do in the MAC Filter                       |    |
| 9.3 What You Need To Know About MAC Filter                  |    |
| 9.4 MAC Filter Screen                                       |    |
| Chapter 10                                                  |    |
| IP Screen                                                   | 97 |

| 10.2 What You Can Do in the IP Screen                                                                                                    | 10.1 Overview                                                     |     |
|----------------------------------------------------------------------------------------------------|-------------------------------------------------------------------|-----|
| 10.3 What You Need to Know About IP       97         10.4 IP Screen       98         10.5 Technical Reference       99         10.5 TWAN IP Address Assignment       99         Chapter 11       11         Remote Management       101         11.1 Overview       101         11.2 What You Can Do in the Remote Management Screens       102         11.3 What You Need To Know About Remote Management       102         11.4 The Tentel Screen       104         11.5 The FTP Screen       104         11.6 The WWW Screen       105         11.7 The SIMP Screen       108         11.8.1 MIB       108         11.8.2 Supported MIBs       108         11.8.3 SIMP Traps       108         11.8.2 Supported MIBs       108         11.8.3 SIMP Traps       108         11.8.3 SIMP Traps       108         11.2.2 What You Can Do in the Certificate Screen       111         12.4 Overview       111         12.4 Certificate Screen       112         12.5 Technical Reference       113         12.5.2 Certificate Screen       113         12.5.2 Checking the Fingerprint of a Certificate on Your Computer       113         13.1 2.5.2 Certification Authorities                                          | 10.2 What You Can Do in the IP Screen                             |     |
| 10.4 IP Screen       98         10.5 Technical Reference       99         10.5.1 WAN IP Address Assignment       99         Chapter 11       Remote Management         Remote Management       101         11.1 Overview       101         11.2 What You Can Do in the Remote Management Screens       102         11.3 What You Need To Know About Remote Management       102         11.4 The Telnet Screen       104         11.5 The FTP Screen       106         11.6 The WWW Screen       106         11.8 Technical Reference       108         11.8.1 MIB       108         11.8.2 Supported MIBs       108         11.8.3 SNMP Traps       108         11.8.2 Supported MIBs       108         11.8.3 SNMP Traps       108         11.8.2 Supported MIBs       108         11.8.2 Supported MIBs       108         11.8.2 Supported MIBs       108         11.8.2 Supported MIBs       108         11.8.2 Supported MIBs       108         11.8.2 Supported MIBs       108         11.8.3 SNMP Traps       108         Chapter 12       Certificate Screen       111         12.4 Overview       111       12.5 Certification Authorities                                                                     | 10.3 What You Need to Know About IP                               |     |
| 10.5 Technical Reference       .99         10.5.1 WAN IP Address Assignment       .99         Chapter 11       Remote Management       .101         11.1 Overview       .101         11.2 What You Can Do in the Remote Management Screens       .102         11.3 What You Need To Know About Remote Management       .102         11.4 The Teinet Screen       .104         11.5 The FTP Screen       .104         11.6 The WWW Screen       .105         11.7 The SNMP Screen       .106         11.8.1 MIB       .108         11.8.2 Supported MIBs       .108         11.8.2 Supported MIBs       .108         11.8.2 Supported MIBs       .108         11.8.3 SNMP Traps       .108         Chapter 12                                                                                                    | 10.4 IP Screen                                                    |     |
| 10.5.1 WAN IP Address Assignment                                                                                                    | 10.5 Technical Reference                                          |     |
| Chapter 11       101         Remote Management.       101         11.1 Overview       101         11.2 What You Can Do in the Remote Management Screens       102         11.3 What You Need To Know About Remote Management       102         11.4 The Telnet Screen       104         11.5 The FTP Screen       104         11.6 The WWW Screen       105         11.7 The SNMP Screen       106         11.8 Technical Reference       108         11.8.1 MIB       108         11.8.2 Supported MIBs       108         11.8.3 SNMP Traps       108         11.8.3 SNMP Traps       108         11.2.2 What You Can Do in the Certificate Screen       111         12.1 Overview       111         12.2 Overview       111         12.3 What You Need To Know About Certificates       111         12.4 Certificate Screen       112         12.5.1 Private-Public Certificates       113         12.5.2 Certification Authorities       113         12.5.2 Certification Authorities       113         12.5.3 Checking the Fingerprint of a Certificate on Your Computer       113         13.4 Overview       115         13.1 Overview       115         13.2 What You Can Do                                     | 10.5.1 WAN IP Address Assignment                                  |     |
| Remote Management.       101         11.1 Overview       101         11.2 What You Can Do in the Remote Management Screens       102         11.3 What You Need To Know About Remote Management       102         11.4 The Teinet Screen       104         11.5 The FTP Screen       104         11.5 The FTP Screen       104         11.6 The WWW Screen       105         11.7 The SNMP Screen       106         11.8 Technical Reference       108         11.8.1 MIB       108         11.8.2 Supported MIBs       108         11.8.3 SNMP Traps       108         11.8.3 SNMP Traps       108         11.2.2 What You Can Do in the Certificate Screen       111         12.1 Overview       111         12.2 What You Can Do in the Certificate Screen       111         12.4 Certificate Screen       112         12.5 Technical Reference       112         12.5.1 Private-Public Certificates       113         12.5.2 Certification Authorities       113         12.5.3 Checking the Fingerprint of a Certificate on Your Computer       113         13.4 Overview       115         13.4 View Log Screen       115         13.3 What You Can Do in the Log Screens       115      <                        | Chapter 11                                                        |     |
| 11.1 Overview       101         11.2 What You Can Do in the Remote Management Screens       102         11.3 What You Need To Know About Remote Management       102         11.4 The Teinet Screen       104         11.5 The FTP Screen       104         11.6 The WWW Screen       105         11.7 The SNMP Screen       106         11.8.1 Rechnical Reference       108         11.8.2 Supported MIBs       108         11.8.3 SNMP Traps       108         11.8.3 SNMP Traps       108         11.8.2 What You Can Do in the Certificate Screen       111         12.1 Overview       111         12.2 What You Can Do in the Certificate Screen       112         12.1 Overview       111         12.2 What You Can Do in the Certificate Screen       111         12.4 Certificate Screen       112         12.5 Technical Reference       112         12.5.1 Private-Public Certificates       113         12.5.2 Certification Authorities       113         12.5.3 Checking the Fingerprint of a Certificate on Your Computer       113         13.1 Overview       115         13.2 What You Can Do in the Log Screens       115         13.2 What You Can Do in the Log Screens       115         13.3 Wh | Remote Management                                                 |     |
| 11.2 What You Can Do in the Remote Management Screens       102         11.3 What You Need To Know About Remote Management       102         11.4 The Telhet Screen       104         11.5 The FTP Screen       104         11.6 The WWW Screen       105         11.7 The SIMP Screen       106         11.8 Technical Reference       108         11.8.1 MIB       108         11.8.2 Supported MIBs       108         11.8.3 SIMP Traps       108         11.8.3 SIMP Traps       108         11.2.2 What You Can Do in the Certificate Screen       111         12.1 Overview       111         12.2 What You Can Do in the Certificate Screen       112         12.4 Unit You Can Do in the Certificate Screen       112         12.5 Technical Reference       112         12.5.1 Private-Public Certificates       113         12.5.2 Certification Authorities       113         12.5.3 Checking the Fingerprint of a Certificate on Your Computer       115         13.1 Overview       115         13.2 What You Can Do in the Log Screens       115         13.2 What You Can Do in the Log Screens       115         13.4 View Log Screen       115         13.5 Log Settings Screen       116         13.4 | 11.1 Overview                                                     |     |
| 11.3 What You Need To Know About Remote Management       102         11.4 The Teinet Screen       104         11.5 The FTP Screen       104         11.6 The WWW Screen       105         11.7 The SNMP Screen       106         11.8 Technical Reference       108         11.8.1 MIB       108         11.8.2 Supported MIBs       108         11.8.3 SNMP Traps       108         11.8.3 SNMP Traps       108         11.2.1 Overview       111         12.2 What You Can Do in the Certificate Screen       111         12.3 What You Need To Know About Certificates       111         12.4 Certificate Screen       112         12.5 Technical Reference       112         12.5 Technical Reference       112         12.5.2 Certification Authorities       113         12.5.3 Checking the Fingerprint of a Certificate on Your Computer       113         12.5.3 Checking the Fingerprint of a Certificate on Your Computer       115         13.1 Overview       115         13.2 What You Can Do in the Log Screens       115         13.4 View Log Screen       116         13.4 View Log Screen       116         13.5 Log Settings Screen       116         13.6 Technicial Reference       118<          | 11.2 What You Can Do in the Remote Management Screens             |     |
| 11.4 The Telnet Screen       104         11.5 The FTP Screen       104         11.6 The WWW Screen       105         11.7 The SNMP Screen       106         11.8 Technical Reference       108         11.8.1 MIB       108         11.8.2 Supported MIBs       108         11.8.3 SNMP Traps       108         11.8.3 SNMP Traps       108         11.8.3 SNMP Traps       108         11.2.2 What You Can Do in the Certificate Screen       111         12.1 Overview       111         12.2 What You Can Do in the Certificates       111         12.4 Certificate Screen       112         12.5 Technical Reference       112         12.5.1 Private-Public Certificates       113         12.5.2 Certification Authorities       113         12.5.3 Checking the Fingerprint of a Certificate on Your Computer       115         13.1 Overview       115         13.2 What You Can Do in the Log Screens       115         13.3 What You Need To Know About Logs       116         13.4 View Log Screen       116         13.5 Log Settings Screen       116         13.6 T Example Log Messages       119         13.7 Log Commands       119         13.7 Log Commands                                          | 11.3 What You Need To Know About Remote Management                |     |
| 11.5 The FTP Screen       104         11.6 The WWW Screen       105         11.7 The SNMP Screen       106         11.8 Technical Reference       108         11.8.1 MIB       108         11.8.2 Supported MIBs       108         11.8.3 SNMP Traps       108         Chapter 12       111         Certificate Screen       111         12.1 Overview       111         12.2 What You Can Do in the Certificate Screen       111         12.3 What You Need To Know About Certificates       111         12.4 Certificate Screen       112         12.5 Technical Reference       112         12.5.1 Private-Public Certificates       113         12.5.2 Certification Authorities       113         12.5.3 Checking the Fingerprint of a Certificate on Your Computer       115         13.1 Overview       115         13.1 Overview       115         13.3 What You Need To Know About Logs       116         13.4 View Log Screen       116         13.5 Log Settings Screen       117         13.6 Technical Reference       118         13.6.1 Example Log Messages       119         13.7.1 Configuring What You Want the ZyXEL Device to Log       119                                                        | 11.4 The Telnet Screen                                            |     |
| 11.6 The WWW Screen       105         11.7 The SNMP Screen       106         11.8 Technical Reference       108         11.8.1 MIB       108         11.8.2 Supported MIBs       108         11.8.3 SNMP Traps       108         11.8.3 SNMP Traps       108         11.8.3 SNMP Traps       108         11.8.3 SNMP Traps       108         11.8.3 SNMP Traps       108         11.8.3 SNMP Traps       108         Chapter 12       111         12.1 Overview       111         12.2 What You Can Do in the Certificate Screen       111         12.3 What You Need To Know About Certificates       111         12.4 Certificate Screen       112         12.5 Technical Reference       112         12.5.1 Private-Public Certificates       113         12.5.2 Certification Authorities       113         12.5.3 Checking the Fingerprint of a Certificate on Your Computer       115         13.1 Overview       115         13.2 What You Can Do in the Log Screens       115         13.3 What You Need To Know About Logs       116         13.4 View Log Screen       116         13.5 Log Settings Screen       117         13.6 Technical Reference       118<                                             | 11.5 The FTP Screen                                               |     |
| 11.7 The SNMP Screen       106         11.8 Technical Reference       108         11.8.1 MIB       108         11.8.2 Supported MIBs       108         11.8.3 SNMP Traps       108         Chapter 12       108         Certificate Screen       111         12.1 Overview       111         12.2 What You Can Do in the Certificate Screen       111         12.3 What You Need To Know About Certificates       111         12.4 Certificate Screen       112         12.5 Technical Reference       112         12.5.1 Private-Public Certificates       113         12.5.2 Certification Authorities       113         12.5.3 Checking the Fingerprint of a Certificate on Your Computer       115         13.1 Overview       115         13.2 What You Can Do in the Log Screens       115         13.3 What You Can Do in the Log Screens       115         13.4 View Log Screen       116         13.5 Log Settings Screen       116         13.6.1 Example Log Messages       118         13.7 Log Commands       119         13.7.1 Configuring What You Want the ZyXEL Device to Log       119                                                                                                    | 11.6 The WWW Screen                                               | 105 |
| 11.8 Technical Reference       108         11.8.1 MIB       108         11.8.2 Supported MIBs       108         11.8.3 SNMP Traps       108         11.8.3 SNMP Traps       108         Chapter 12       108         Certificate Screen       111         12.1 Overview       111         12.2 What You Can Do in the Certificate Screen       111         12.3 What You Need To Know About Certificates       111         12.4 Certificate Screen       112         12.5 Technical Reference       112         12.5.1 Private-Public Certificates       113         12.5.2 Certification Authorities       113         12.5.3 Checking the Fingerprint of a Certificate on Your Computer       113         Chapter 13       Log Screens       115         13.1 Overview       115         13.2 What You Can Do in the Log Screens       115         13.4 View Log Screen       116         13.5 Log Settings Screen       116         13.6 Technical Reference       118         13.6.1 Example Log Messages       119         13.7 Log Commands       119         13.7 L Configuring What You Want the ZyXEL Device to Log       119                                                                                  | 11.7 The SNMP Screen                                              | 106 |
| 11.8.1 MIB       108         11.8.2 Supported MIBs       108         11.8.3 SNMP Traps       108         Chapter 12       108         Certificate Screen       111         12.1 Overview       111         12.2 What You Can Do in the Certificate Screen       111         12.3 What You Need To Know About Certificates       111         12.4 Certificate Screen       111         12.5 Technical Reference       112         12.5.1 Private-Public Certificates       113         12.5.2 Certification Authorities       113         12.5.3 Checking the Fingerprint of a Certificate on Your Computer       113         13.1 Overview       115         13.1 Overview       115         13.3 What You Can Do in the Log Screens       115         13.4 View Log Screen       116         13.4 View Log Screen       116         13.4 View Log Screen       116         13.5 Log Settings Screen       117         13.6 Technical Reference       118         13.6.1 Example Log Messages       119         13.7 Log Commands       119         13.7.1 Configuring What You Want the ZyXEL Device to Log       119                                                                                                  | 11.8 Technical Reference                                          |     |
| 11.8.2 Supported MIBs       108         11.8.3 SNMP Traps       108         Chapter 12       111         Certificate Screen       111         12.1 Overview       111         12.2 What You Can Do in the Certificate Screen       111         12.3 What You Need To Know About Certificates       111         12.4 Certificate Screen       112         12.5 Technical Reference       112         12.5.1 Private-Public Certificates       113         12.5.2 Certification Authorities       113         12.5.3 Checking the Fingerprint of a Certificate on Your Computer       115         13.1 Overview       115         13.2 What You Can Do in the Log Screens       115         13.3 What You Can Do in the Log Screens       116         13.4 View Log Screen       116         13.5 Log Settings Screen       117         13.6 Technical Reference       118         13.6.1 Example Log Messages       119         13.7 Log Commands       119         13.7.1 Configuring What You Want the ZyXEL Device to Log       119                                                                                                    | 11.8.1 MIB                                                        |     |
| 11.8.3 SNMP Traps       108         Chapter 12       111         Certificate Screen       111         12.1 Overview       111         12.2 What You Can Do in the Certificate Screen       111         12.3 What You Need To Know About Certificates       111         12.4 Certificate Screen       112         12.5 Technical Reference       112         12.5.1 Private-Public Certificates       113         12.5.2 Certification Authorities       113         12.5.3 Checking the Fingerprint of a Certificate on Your Computer       115         13.1 Overview       115         13.2 What You Can Do in the Log Screens       115         13.3 What You Can Do in the Log Screens       116         13.4 View Log Screen       116         13.5 Log Settings Screen       116         13.6 Technical Reference       118         13.6.1 Example Log Messages       119         13.7 Log Commands       119         13.7.1 Configuring What You Want the ZyXEL Device to Log       119                                                                                                    | 11.8.2 Supported MIBs                                             |     |
| Chapter 12       11         12.1 Overview       111         12.2 What You Can Do in the Certificate Screen       111         12.3 What You Need To Know About Certificates       111         12.4 Certificate Screen       112         12.5 Technical Reference       112         12.5.1 Private-Public Certificates       113         12.5.2 Certification Authorities       113         12.5.3 Checking the Fingerprint of a Certificate on Your Computer       113         12.5.3 Checking the Fingerprint of a Certificate on Your Computer       115         13.1 Overview       115         13.2 What You Can Do in the Log Screens       115         13.3 What You Need To Know About Logs       116         13.4 View Log Screen       116         13.5 Log Settings Screen       117         13.6 Technical Reference       118         13.6.1 Example Log Messages       119         13.7.1 Configuring What You Want the ZyXEL Device to Log       119                                                                                                    | 11.8.3 SNMP Traps                                                 |     |
| Certificate Screen       111         12.1 Overview       111         12.2 What You Can Do in the Certificate Screen       111         12.3 What You Need To Know About Certificates       111         12.3 What You Need To Know About Certificates       111         12.4 Certificate Screen       112         12.5 Technical Reference       112         12.5.1 Private-Public Certificates       113         12.5.2 Certification Authorities       113         12.5.3 Checking the Fingerprint of a Certificate on Your Computer       113         12.5.3 Checking the Fingerprint of a Certificate on Your Computer       115         13.1 Overview       115         13.2 What You Can Do in the Log Screens       115         13.3 What You Can Do in the Log Screens       116         13.4 View Log Screen       116         13.5 Log Settings Screen       117         13.6 Technical Reference       118         13.6.1 Example Log Messages       119         13.7 Log Commands       119         13.7.1 Configuring What You Want the ZyXEL Device to Log       119                                                                                                    | Chapter 12                                                        |     |
| 12.1 Overview11112.2 What You Can Do in the Certificate Screen11112.3 What You Need To Know About Certificates11112.4 Certificate Screen11212.5 Technical Reference11212.5.1 Private-Public Certificates11312.5.2 Certification Authorities11312.5.3 Checking the Fingerprint of a Certificate on Your Computer11312.5.3 Checking the Fingerprint of a Certificate on Your Computer11513.1 Overview11513.2 What You Can Do in the Log Screens11513.3 What You Can Do in the Log Screens11613.4 View Log Screen11613.5 Log Settings Screen11713.6 Technical Reference11813.7 Log Commands11913.7.1 Configuring What You Want the ZyXEL Device to Log119                                                                                                    | Certificate Screen                                                | 111 |
| 12.2 What You Can Do in the Certificate Screen       .111         12.3 What You Need To Know About Certificates       .111         12.4 Certificate Screen       .112         12.5 Technical Reference       .112         12.5.1 Private-Public Certificates       .113         12.5.2 Certification Authorities       .113         12.5.3 Checking the Fingerprint of a Certificate on Your Computer       .113         12.5.3 Checking the Fingerprint of a Certificate on Your Computer       .113         13.1 Overview       .115         13.2 What You Can Do in the Log Screens       .116         13.4 View Log Screen       .116         13.5 Log Settings Screen       .117         13.6 Technical Reference       .118         13.6.1 Example Log Messages       .119         13.7.1 Configuring What You Want the ZyXEL Device to Log       .119                                                                                                    | 12.1 Overview                                                     |     |
| 12.3 What You Need To Know About Certificates       111         12.4 Certificate Screen       112         12.5 Technical Reference       112         12.5.1 Private-Public Certificates       113         12.5.2 Certification Authorities       113         12.5.3 Checking the Fingerprint of a Certificate on Your Computer       113         12.5.3 Checking the Fingerprint of a Certificate on Your Computer       115         13.1 Overview       115         13.2 What You Can Do in the Log Screens       116         13.4 View Log Screen       116         13.5 Log Settings Screen       116         13.6 Technical Reference       118         13.6.1 Example Log Messages       119         13.7.1 Configuring What You Want the ZyXEL Device to Log       119                                                                                                    | 12.2 What You Can Do in the Certificate Screen                    |     |
| 12.4 Certificate Screen11212.5 Technical Reference11212.5.1 Private-Public Certificates11312.5.2 Certification Authorities11312.5.3 Checking the Fingerprint of a Certificate on Your Computer113Chapter 1313.1 OverviewLog Screens11513.1 Overview11513.2 What You Can Do in the Log Screens11613.4 View Log Screen11613.5 Log Settings Screen11713.6 Technical Reference11813.6.1 Example Log Messages11913.7.1 Configuring What You Want the ZyXEL Device to Log119                                                                                                    | 12.3 What You Need To Know About Certificates                     |     |
| 12.5 Technical Reference11212.5.1 Private-Public Certificates11312.5.2 Certification Authorities11312.5.3 Checking the Fingerprint of a Certificate on Your Computer113Chapter 13Log Screens13.1 Overview11513.2 What You Can Do in the Log Screens11513.3 What You Need To Know About Logs11613.4 View Log Screen11613.5 Log Settings Screen11713.6 Technical Reference11813.7 Log Commands11913.7.1 Configuring What You Want the ZyXEL Device to Log119                                                                                                    | 12.4 Certificate Screen                                           |     |
| 12.5.1 Private-Public Certificates11312.5.2 Certification Authorities11312.5.3 Checking the Fingerprint of a Certificate on Your Computer113Chapter 13115Log Screens11513.1 Overview11513.2 What You Can Do in the Log Screens11513.3 What You Need To Know About Logs11613.4 View Log Screen11613.5 Log Settings Screen11713.6 Technical Reference11813.7 Log Commands11913.7.1 Configuring What You Want the ZyXEL Device to Log119                                                                                                    | 12.5 Technical Reference                                          |     |
| 12.5.2 Certification Authorities       113         12.5.3 Checking the Fingerprint of a Certificate on Your Computer       113         Chapter 13       115         Log Screens       115         13.1 Overview       115         13.2 What You Can Do in the Log Screens       115         13.3 What You Need To Know About Logs       116         13.4 View Log Screen       116         13.5 Log Settings Screen       117         13.6 Technical Reference       118         13.7 Log Commands       119         13.7.1 Configuring What You Want the ZyXEL Device to Log       119                                                                                                    | 12.5.1 Private-Public Certificates                                | 113 |
| 12.5.3 Checking the Fingerprint of a Certificate on Your Computer       113         Chapter 13<br>Log Screens       115         13.1 Overview       115         13.2 What You Can Do in the Log Screens       115         13.3 What You Need To Know About Logs       116         13.4 View Log Screen       116         13.5 Log Settings Screen       117         13.6 Technical Reference       118         13.7 Log Commands       119         13.7.1 Configuring What You Want the ZyXEL Device to Log       119                                                                                                    | 12.5.2 Certification Authorities                                  | 113 |
| Chapter 13<br>Log Screens11513.1 Overview11513.2 What You Can Do in the Log Screens11513.3 What You Need To Know About Logs11613.4 View Log Screen11613.5 Log Settings Screen11713.6 Technical Reference11813.7 Log Commands11913.7.1 Configuring What You Want the ZyXEL Device to Log119                                                                                                    | 12.5.3 Checking the Fingerprint of a Certificate on Your Computer | 113 |
| Log Screens11513.1 Overview11513.2 What You Can Do in the Log Screens11513.3 What You Need To Know About Logs11613.4 View Log Screen11613.5 Log Settings Screen11713.6 Technical Reference11813.6.1 Example Log Messages11913.7 Log Commands11913.7.1 Configuring What You Want the ZyXEL Device to Log119                                                                                                    | Chapter 13                                                        |     |
| 13.1 Overview11513.2 What You Can Do in the Log Screens11513.3 What You Need To Know About Logs11613.4 View Log Screen11613.5 Log Settings Screen11713.6 Technical Reference11813.6.1 Example Log Messages11913.7 Log Commands11913.7.1 Configuring What You Want the ZyXEL Device to Log119                                                                                                    | Log Screens                                                       | 115 |
| 13.2 What You Can Do in the Log Screens11513.3 What You Need To Know About Logs11613.4 View Log Screen11613.5 Log Settings Screen11713.6 Technical Reference11813.6.1 Example Log Messages11913.7 Log Commands11913.7.1 Configuring What You Want the ZyXEL Device to Log119                                                                                                    | 13.1 Overview                                                     |     |
| 13.3 What You Need To Know About Logs       .116         13.4 View Log Screen       .116         13.5 Log Settings Screen       .117         13.6 Technical Reference       .118         13.6.1 Example Log Messages       .119         13.7 Log Commands       .119         13.7.1 Configuring What You Want the ZyXEL Device to Log       .119                                                                                                    | 13.2 What You Can Do in the Log Screens                           | 115 |
| 13.4 View Log Screen       116         13.5 Log Settings Screen       117         13.6 Technical Reference       118         13.6.1 Example Log Messages       119         13.7 Log Commands       119         13.7.1 Configuring What You Want the ZyXEL Device to Log       119                                                                                                    | 13.3 What You Need To Know About Logs                             |     |
| 13.5 Log Settings Screen       .117         13.6 Technical Reference       .118         13.6.1 Example Log Messages       .119         13.7 Log Commands       .119         13.7.1 Configuring What You Want the ZyXEL Device to Log       .119                                                                                                    | 13.4 View Log Screen                                              |     |
| 13.6 Technical Reference                                                                                                    | 13.5 Log Settings Screen                                          |     |
| 13.6.1 Example Log Messages                                                                                                    | 13.6 Technical Reference                                          |     |
| 13.7 Log Commands                                                                                                    | 13.6.1 Example Log Messages                                       |     |
| 13.7.1 Configuring What You Want the ZyXEL Device to Log                                                                                                    | 13.7 Log Commands                                                 | 119 |
|                                                                                                    | 13.7.1 Configuring What You Want the ZyXEL Device to Log          | 119 |

| Chapter 14<br>Maintenance                                                                                                    | 121 |
|----------------------------------------------------------------------------------------------------|-----|
|                                                                                                    |     |
| 14.1 Overview                                                                                                    |     |
| 14.2 What You Can Do in the Maintenance Screens                                                                                                    |     |
| 14.3 What You Need To Know About the Maintenance Screens                                                                                                    |     |
| 14.4 Association List Screen                                                                                                    |     |
| 14.6 F/W Upload Screen                                                                                                    | 123 |
| 14.7 Configuration Screen                                                                                                    |     |
| 14.7.1 Backup Configuration                                                                                                    |     |
| 14.7.2 Restore Configuration                                                                                                    |     |
| 14.7.3 Back to Factory Defaults                                                                                                    |     |
| 14.8 Restart Screen                                                                                                    |     |
| Chapter 15                                                                                                    |     |
| Troubleshooting                                                                                                    |     |
| 45.4 Device Hardware Connections, and LEDs                                                                                                    | 400 |
| 15.1 Power, Hardware Connections, and LEDs                                                                                                    |     |
| 15.3 Internet Access                                                                                                    |     |
|                                                                                                    |     |
|                                                                                                    |     |
| Part III: Appendices and Index                                                                                                    | 133 |
|                                                                                                    |     |
|                                                                                                    |     |
| Appendix A Product Specifications                                                                                                    | 135 |
| Appendix A Product Specifications<br>Appendix B Power over Ethernet (PoE) Specifications                                                                                                    |     |
| Appendix A Product Specifications         Appendix B Power over Ethernet (PoE) Specifications         Appendix C Deven Adverter Creatifications                                                                                                    |     |
| Appendix A Product Specifications         Appendix B Power over Ethernet (PoE) Specifications         Appendix C Power Adaptor Specifications                                                                                                    |     |
| <ul> <li>Appendix A Product Specifications</li> <li>Appendix B Power over Ethernet (PoE) Specifications</li> <li>Appendix C Power Adaptor Specifications</li> <li>Appendix D Setting up Your Computer's IP Address</li> </ul>                                                                                                    |     |
| <ul> <li>Appendix A Product Specifications</li> <li>Appendix B Power over Ethernet (PoE) Specifications</li> <li>Appendix C Power Adaptor Specifications</li> <li>Appendix D Setting up Your Computer's IP Address</li> <li>Appendix E Wireless LANs</li> </ul>                                                                                                    |     |
| <ul> <li>Appendix A Product Specifications</li> <li>Appendix B Power over Ethernet (PoE) Specifications</li> <li>Appendix C Power Adaptor Specifications</li> <li>Appendix D Setting up Your Computer's IP Address</li> <li>Appendix E Wireless LANs</li> <li>Appendix F Pop-up Windows, JavaScripts and Java Permissions</li> </ul>                                                                                                    |     |
| <ul> <li>Appendix A Product Specifications</li> <li>Appendix B Power over Ethernet (PoE) Specifications</li> <li>Appendix C Power Adaptor Specifications</li> <li>Appendix D Setting up Your Computer's IP Address</li> <li>Appendix E Wireless LANs</li> <li>Appendix F Pop-up Windows, JavaScripts and Java Permissions</li> <li>Appendix G IP Addresses and Subnetting</li> </ul>                                                       |     |
| <ul> <li>Appendix A Product Specifications</li> <li>Appendix B Power over Ethernet (PoE) Specifications</li> <li>Appendix C Power Adaptor Specifications</li> <li>Appendix D Setting up Your Computer's IP Address</li> <li>Appendix E Wireless LANs</li> <li>Appendix F Pop-up Windows, JavaScripts and Java Permissions</li> <li>Appendix G IP Addresses and Subnetting</li> <li>Appendix H Text File Based Auto Configuration</li></ul> |     |
| <ul> <li>Appendix A Product Specifications</li></ul>                                                                                                    |     |
| <ul> <li>Appendix A Product Specifications</li></ul>                                                                                                    |     |
| AppendixAProduct SpecificationsAppendixBPower over Ethernet (PoE) SpecificationsAppendixCPower Adaptor SpecificationsAppendixDSetting up Your Computer's IP AddressAppendixEWireless LANsAppendixFPop-up Windows, JavaScripts and Java PermissionsAppendixGIP Addresses and SubnettingAppendixHText File Based Auto ConfigurationAppendixIHow to Access and Use the CLIAppendixJLegal InformationAppendixKCustomer Support                 |     |

| Index |
|-------|
|-------|

# **List of Figures**

| Figure 1 Access Point Application                                         | . 26 |
|---------------------------------------------------------------------------|------|
| Figure 2 Wireless Client Application                                      | . 26 |
| Figure 3 Bridge Application                                               | . 27 |
| Figure 4 Bridging Example                                                 | . 28 |
| Figure 5 Bridge Loop: Two Bridges Connected to Hub                        | . 28 |
| Figure 6 Bridge Loop: Bridge Connected to Wired LAN                       | . 29 |
| Figure 7 AP + Bridge Application                                          | . 30 |
| Figure 8 LEDs                                                             | . 32 |
| Figure 9 Change Password Screen                                           | . 35 |
| Figure 10 Status Screen of the Web Configurator                           | . 37 |
| Figure 11 The Status Screen                                               | 39   |
| Figure 12 System Status: Show Statistics                                  | .41  |
| Figure 13 Configuring Wireless LAN                                        | . 44 |
| Figure 14 FTP Server Connected to a Wireless Client                       | . 45 |
| Figure 15 Access Point Mode Wireless Setttings                            | . 46 |
| Figure 16 Access Point Mode Security Setttings                            | . 46 |
| Figure 17 Wireless Client Mode Wireless Settings                          | . 47 |
| Figure 18 Site Survey                                                     | . 48 |
| Figure 19 Wireless Client Mode                                            | . 48 |
| Figure 20 Wireless Client Mode Security Setttings                         | . 49 |
| Figure 21 Wireless Client MAC Filtering                                   | . 49 |
| Figure 22 ZyXEL Device Setup                                              | 53   |
| Figure 23 System: General                                                 | 55   |
| Figure 24 System: Password.                                               | . 56 |
| Figure 25 System: Time                                                    | . 57 |
| Figure 26 Wireless Mode                                                   | . 61 |
| Figure 27 Wireless: Access Point                                          | . 63 |
| Figure 28 Wireless: Wireless Client                                       | . 66 |
| Figure 29 Wireless: Bridge                                                | . 68 |
| Figure 30 Wireless: AP+Bridge                                             | . 70 |
| Figure 31 Securing the Wireless Network                                   | .75  |
| Figure 32 Security: None                                                  | . 78 |
| Figure 33 Security: WEP                                                   | . 78 |
| Figure 34 Security: 802.1x Only for Access Point                          | . 80 |
| Figure 35 Security: 802.1x Only for Wireless Client                       | . 81 |
| Figure 36 Security: 802.1x Static 64-bit, 802.1x Static 128-bit (AP mode) | . 82 |
| Figure 37 Security: WPA for Access Point                                  | . 83 |
| Figure 38 Security: WPA for Wireless Client                               | . 84 |
|                                                                           |      |

| Figure 39 Security:WPA2 or WPA2-MIX for Access Point                 | 85    |
|----------------------------------------------------------------------|-------|
| Figure 40 Security: WPA2 or WPA2-MIX for Wireless Client             | 86    |
| Figure 41 Security: WPA-PSK, WPA2-PSK or WPA2-PSK-MIX                | 87    |
| Figure 42 RADIUS Server Setup                                        | 89    |
| Figure 43 Wireless > RADIUS                                          | 90    |
| Figure 44 MAC Filtering                                              | 93    |
| Figure 45 Wireless > MAC Filter                                      | 94    |
| Figure 46 IP Setup                                                   | 97    |
| Figure 47 IP Setup                                                   | 98    |
| Figure 48 Remote Management Example                                  | . 101 |
| Figure 49 SNMP Management Mode                                       | . 103 |
| Figure 50 Remote Management: Telnet                                  | . 104 |
| Figure 51 Remote Management: FTP                                     | . 105 |
| Figure 52 Remote Management: WWW                                     | . 106 |
| Figure 53 Remote Management: SNMP                                    | . 107 |
| Figure 54 Certificates Example                                       | 111   |
| Figure 55 Certificate                                                | 112   |
| Figure 56 Certificates on Your Computer                              | 113   |
| Figure 57 Certificate Details                                        | 114   |
| Figure 58 Accessing Logs in the Network                              | 115   |
| Figure 59 View Log                                                   | 116   |
| Figure 60 Log Settings                                               | 117   |
| Figure 61 Association List                                           | . 122 |
| Figure 62 Channel Usage                                              | . 122 |
| Figure 63 Firmware Upload                                            | . 123 |
| Figure 64 Firmware Upload In Process                                 | . 124 |
| Figure 65 Network Temporarily Disconnected                           | . 124 |
| Figure 66 Firmware Upload Error                                      | . 124 |
| Figure 67 Configuration                                              | . 125 |
| Figure 68 Configuration Upload Successful                            | . 126 |
| Figure 69 Network Temporarily Disconnected                           | . 126 |
| Figure 70 Configuration Upload Error                                 | . 126 |
| Figure 71 Reset Warning Message                                      | . 127 |
| Figure 72 Restart Screen                                             | . 127 |
| Figure 73 WIndows 95/98/Me: Network: Configuration                   | . 142 |
| Figure 74 Windows 95/98/Me: TCP/IP Properties: IP Address            | . 143 |
| Figure 75 Windows 95/98/Me: TCP/IP Properties: DNS Configuration     | . 144 |
| Figure 76 Windows XP: Start Menu                                     | . 145 |
| Figure 77 Windows XP: Control Panel                                  | . 145 |
| Figure 78 Windows XP: Control Panel: Network Connections: Properties | . 146 |
| Figure 79 Windows XP: Local Area Connection Properties               | . 146 |
| Figure 80 Windows XP: Advanced TCP/IP Settings                       | . 147 |
| Figure 81 Windows XP: Internet Protocol (TCP/IP) Properties          | . 148 |

| Figure 82 Macintosh OS 8/9: Apple Menu                    | 149 |
|-----------------------------------------------------------|-----|
| Figure 83 Macintosh OS 8/9: TCP/IP                        |     |
| Figure 84 Macintosh OS X: Apple Menu                      | 150 |
| Figure 85 Macintosh OS X: Network                         | 151 |
| Figure 86 Peer-to-Peer Communication in an Ad-hoc Network | 153 |
| Figure 87 Basic Service Set                               | 154 |
| Figure 88 Infrastructure WLAN                             | 155 |
| Figure 89 RTS/CTS                                         | 156 |
| Figure 90 WPA(2) with RADIUS Application Example          |     |
| Figure 91 WPA(2)-PSK Authentication                       | 164 |
| Figure 92 Pop-up Blocker                                  | 167 |
| Figure 93 Internet Options: Privacy                       | 168 |
| Figure 94 Internet Options: Privacy                       | 169 |
| Figure 95 Pop-up Blocker Settings                         | 169 |
| Figure 96 Internet Options: Security                      | 170 |
| Figure 97 Security Settings - Java Scripting              | 171 |
| Figure 98 Security Settings - Java                        | 171 |
| Figure 99 Java (Sun)                                      | 172 |
| Figure 100 Network Number and Host ID                     | 174 |
| Figure 101 Subnetting Example: Before Subnetting          | 176 |
| Figure 102 Subnetting Example: After Subnetting           | 177 |
| Figure 103 Text File Based Auto Configuration             |     |
| Figure 104 Configuration File Format                      |     |
| Figure 105 WEP Configuration File Example                 |     |
| Figure 106 802.1X Configuration File Example              |     |
| Figure 107 WPA-PSK Configuration File Example             | 185 |
| Figure 108 WPA Configuration File Example                 | 185 |
| Figure 109 Wlan Configuration File Example                | 185 |

# **List of Tables**

| Table 1 LEDs                                                       | 32    |
|--------------------------------------------------------------------|-------|
| Table 2 The Status Screen                                          | 39    |
| Table 3 System Status: Show Statistics                             | 41    |
| Table 4 Private IP Address Ranges                                  | 54    |
| Table 5 System: General                                            | 55    |
| Table 6 System: Password                                           | 56    |
| Table 7 System: Time                                               | 57    |
| Table 8 Default Time Servers                                       | 58    |
| Table 9 Wireless: Access Point                                     | 64    |
| Table 10 Wireless: Wireless Client                                 | 66    |
| Table 11 Wireless: Bridge                                          | 68    |
| Table 12 STP Path Costs                                            | 72    |
| Table 13 STP Port States                                           | 72    |
| Table 14 Additional Wireless Terms                                 | 73    |
| Table 15 Wireless Security Levels                                  | 76    |
| Table 16 Security: WEP                                             | 79    |
| Table 17 Security: 802.1x Only for Access Point                    | 80    |
| Table 18 Security: 802.1x Only for Wireless Client                 | 81    |
| Table 19 Security: 802.1x Static 64-bit, 802.1x Static 128-bit     | 82    |
| Table 20 Security: WPA for Access Point                            | 83    |
| Table 21 Security: WPA for Wireless Client                         | 84    |
| Table 22 Security: WPA2 or WPA2-MIX for Access Point               | 85    |
| Table 23 Security: WPA2 or WPA2-MIX for Wireless Client            | 86    |
| Table 24 Security: WPA-PSK, WPA2-PSK or WPA2-PSK-MIX               | 87    |
| Table 25 Wireless > RADIUS                                         | 90    |
| Table 26 Wireless > MAC Filter                                     | 94    |
| Table 27 IP Setup                                                  | 98    |
| Table 28 Private IP Address Ranges                                 | 99    |
| Table 29 Remote Management: Telnet                                 | . 104 |
| Table 30 Remote Management: FTP                                    | . 105 |
| Table 31 Remote Management: WWW                                    | 106   |
| Table 32 Remote Management: SNMP                                   | . 107 |
| Table 33 SNMP Traps                                                | . 108 |
| Table 34 SNMP Interface Index to Physical and Virtual Port Mapping | . 109 |
| Table 35 Certificate                                               | 112   |
| Table 36 View Log                                                  | 116   |
| Table 37 Log Settings                                              | 117   |
| Table 38 System Maintenance Logs                                   | 119   |

| Table 39 Log Categories and Available Settings                   | 120 |
|------------------------------------------------------------------|-----|
| Table 40 Log Command List                                        | 120 |
| Table 41 Association List                                        | 122 |
| Table 42 Channel Usage                                           | 123 |
| Table 43 Firmware Upload                                         | 123 |
| Table 44 Restore Configuration                                   | 125 |
| Table 45 Hardware Specifications                                 | 135 |
| Table 46 Firmware Specifications                                 | 135 |
| Table 47 Power over Ethernet Injector Specifications             | 137 |
| Table 48 Power over Ethernet Injector RJ-45 Port Pin Assignments | 137 |
| Table 49 North American Plug Standards                           | 139 |
| Table 50 European Plug Standards                                 | 139 |
| Table 51 United Kingdom Plug Standards                           | 139 |
| Table 52 Australia and New Zealand Plug Standards                | 139 |
| Table 53 IEEE 802.11g                                            | 157 |
| Table 54 Wireless Security Levels                                | 158 |
| Table 55 Comparison of EAP Authentication Types                  | 161 |
| Table 56 Wireless Security Relational Matrix                     | 165 |
| Table 57 Subnet Masks                                            | 174 |
| Table 58 Subnet Masks                                            | 175 |
| Table 59 Maximum Host Numbers                                    | 175 |
| Table 60 Alternative Subnet Mask Notation                        | 175 |
| Table 61 Subnet 1                                                | 177 |
| Table 62 Subnet 2                                                | 178 |
| Table 63 Subnet 3                                                | 178 |
| Table 64 Subnet 4                                                | 178 |
| Table 65 Eight Subnets                                           | 178 |
| Table 66 24-bit Network Number Subnet Planning                   | 179 |
| Table 67 16-bit Network Number Subnet Planning                   | 179 |
| Table 68 Auto Configuration by DHCP                              | 182 |
| Table 69 Configuration via SNMP                                  | 182 |
| Table 70 Displaying the File Version                             | 182 |
| Table 71 Displaying the File Version                             | 183 |
| Table 72 Displaying the Auto Configuration Status                | 183 |
| Table 73 Default Management IP Address                           | 187 |
| Table 74 Default User Name and Password                          | 187 |
| Table 75 Common Command Input Values                             | 188 |
| Table 76 CLI Shortcuts and Help                                  | 189 |

# PART I Introduction

Introducing the ZyXEL Device (25) Status Screens (39) Introducing the Web Configurator (35) Tutorial (43)

1

# Introducing the **ZyXEL** Device

This chapter introduces the main applications and features of the ZyXEL Device. It also discusses the ways you can manage your ZyXEL Device.

# 1.1 Introducing the ZyXEL Device

Your ZyXEL Device extends the range of your existing wired network without additional wiring, providing easy network access to mobile users.

It controls network access with MAC address filtering and RADIUS server authentication. It also provides a high level of network traffic security, supporting IEEE 802.1x, Wi-Fi Protected Access (WPA), WPA2 and WEP data encryption. Its Quality of Service (QoS) features allow you to prioritize time-sensitive or highly important applications such as VoIP.

Your ZyXEL Device is easy to install, configure and use. The embedded Web-based configurator enables simple, straightforward management and maintenance.

See the Quick Start Guide for instructions on how to make hardware connections.

# **1.2 Applications for the ZyXEL Device**

The ZyXEL Device can be configured to use the following WLAN operating modes

- 1 AP (Access Point)
- **2** Wireless Client
- **3** Bridge
- **4** AP + Bridge

Applications for each operating mode are shown below.

#### 1.2.1 Access Point

The ZyXEL Device is an ideal access solution for wireless Internet connection. A typical Internet access application for your ZyXEL Device is shown as follows. Stations A, B and C can access the wired network through the ZyXEL Devices.

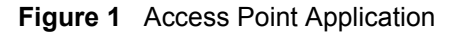

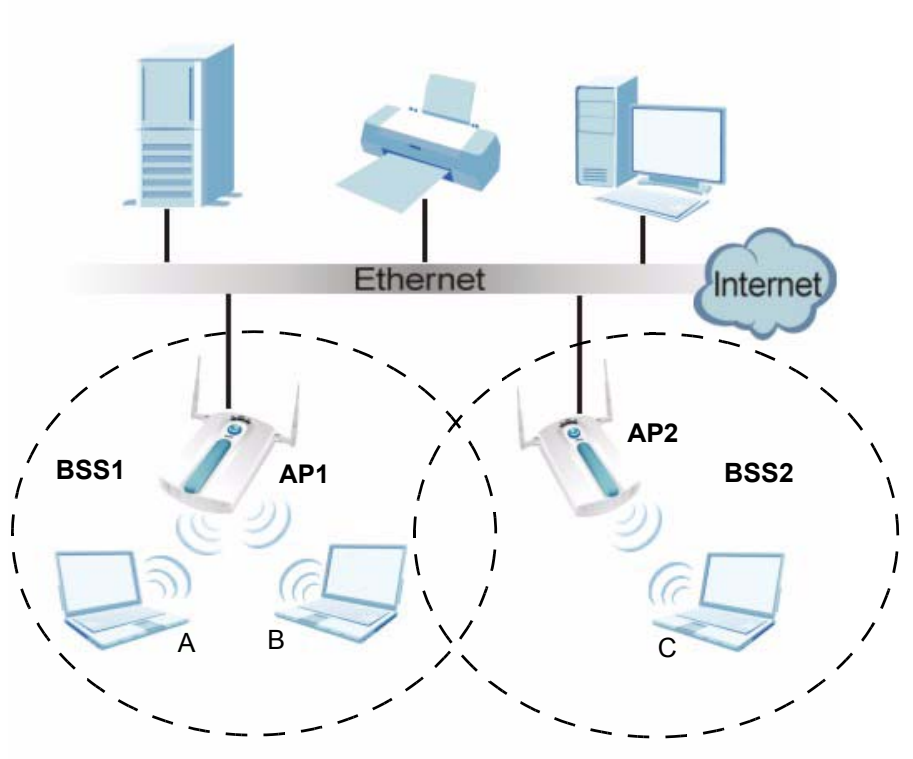

### 1.2.2 Wireless Client

The ZyXEL Device can be used as a wireless client to communicate with an existing network. In the figure below, the printer can receive requests from the wired computer clients A and B via the ZyXEL Device in Wireless Client mode.

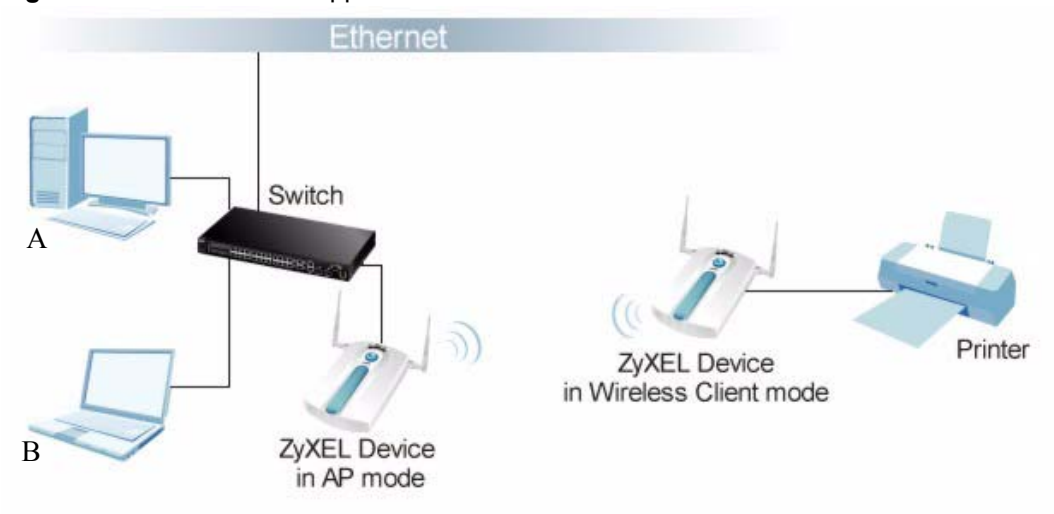

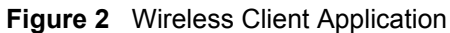

### 1.2.3 Bridge

The ZyXEL Device can act as a wireless network bridge and establish wireless links with other APs. In the figure below, the ZyXEL Devices (A, B and Z) are connected to independent wired networks and have a bridge connection (A can communicate with B and Z) at the same time. Security between bridged APs (the Wireless Distribution System or WDS) is independent of the security between the wired networks and their respective APs. If you do not enable WDS security, traffic between APs is not encrypted. When WDS security is enabled, both APs must use the same pre-shared key. See Section 6.4.3 on page 68 for more details.

Once the security settings of peer sides match one another, the connection between devices is made.

At the time of writing, WDS security is compatible with other ZyXEL NWA-series access points only. Refer to your other access point's documentation for details.

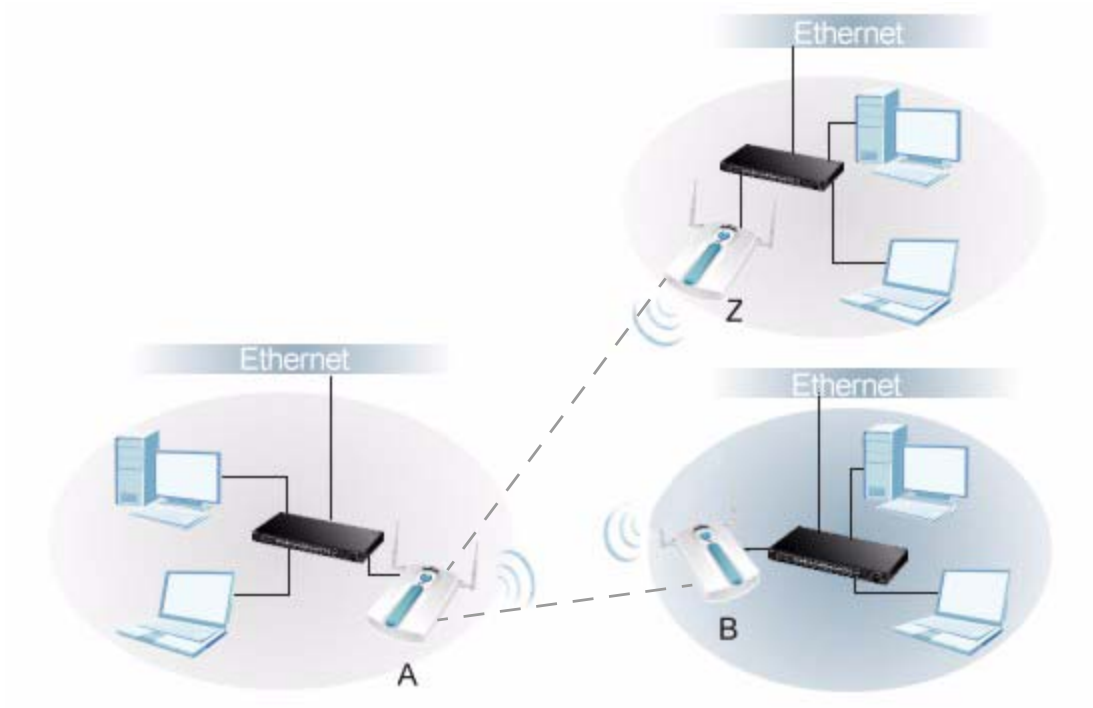

Figure 3 Bridge Application

In the example below, when both ZyXEL Devices are in Bridge mode, they form a WDS (Wireless Distribution System) allowing the computers in LAN 1 to connect to the computers in LAN 2.

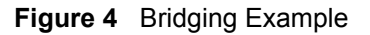

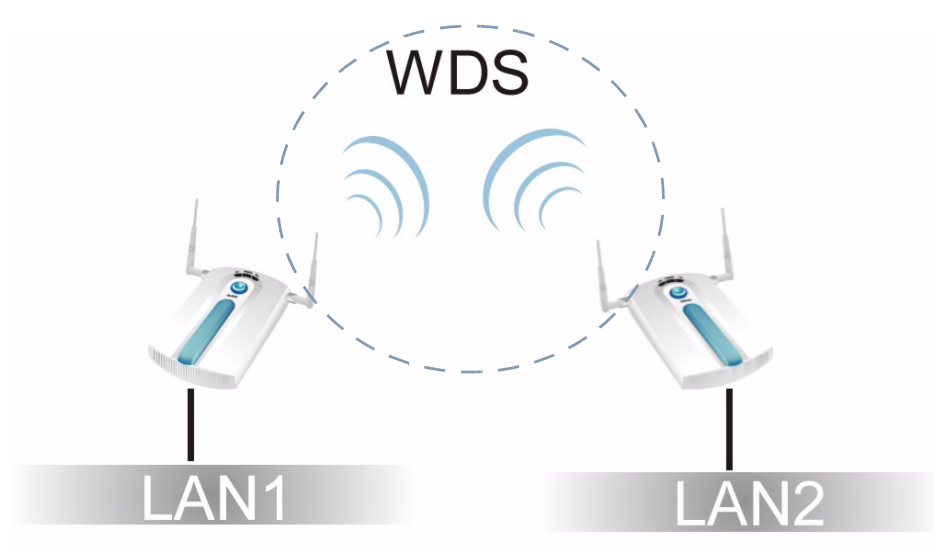

Be careful to avoid bridge loops when you enable bridging in the ZyXEL Device. Bridge loops cause broadcast traffic to circle the network endlessly, resulting in possible throughput degradation and disruption of communications. The following examples show two network topologies that can lead to this problem:

• If two or more ZyXEL Devices (in bridge mode) are connected to the same hub.

Figure 5 Bridge Loop: Two Bridges Connected to Hub

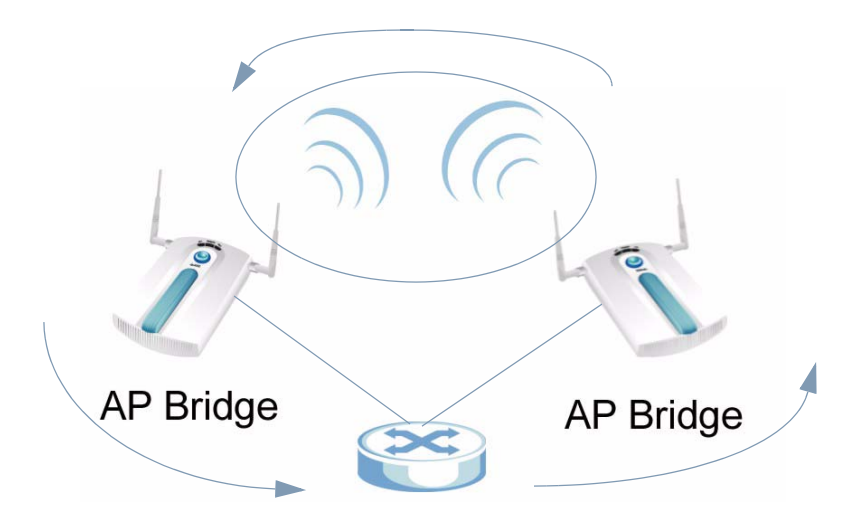

• If your ZyXEL Device (in bridge mode) is connected to a wired LAN while communicating with another wireless bridge that is also connected to the same wired LAN.

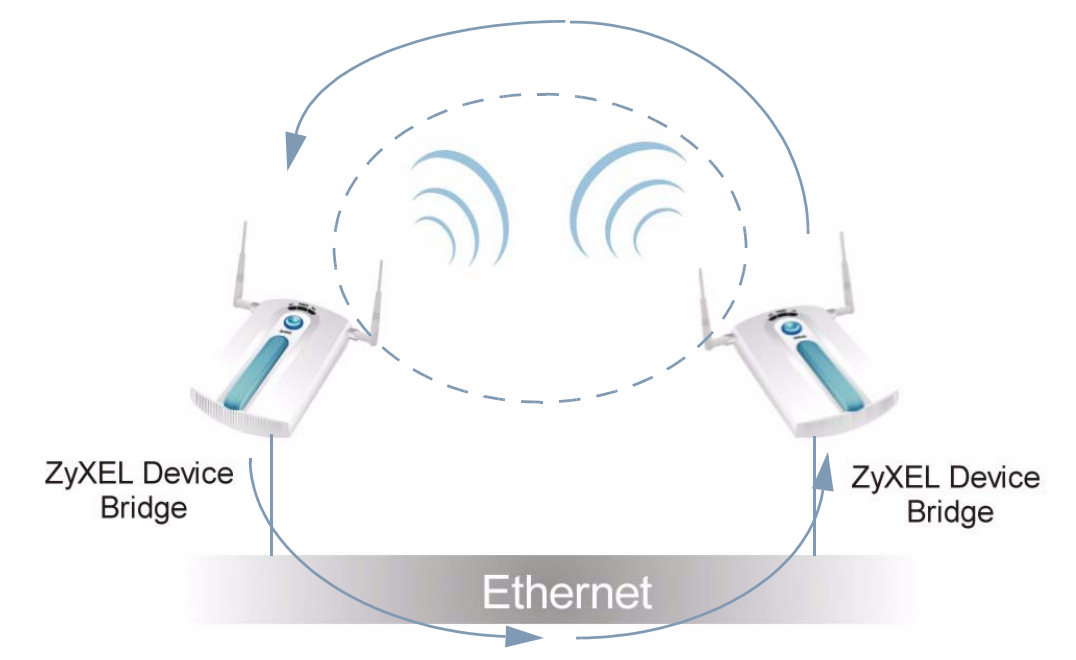

Figure 6 Bridge Loop: Bridge Connected to Wired LAN

To prevent bridge loops, ensure that you enable STP in the **Wireless** screen or your ZyXEL Device is not set to bridge mode while connected to both wired and wireless segments of the same LAN.

#### 1.2.4 AP + Bridge

In **AP+Bridge** mode, the ZyXEL Device supports both AP and bridge connection at the same time.

Using AP + Bridge mode, your ZyXEL Device can extend the range of the WLAN. In the figure below, **A** and **B** act as AP + Bridge devices that forward traffic between associated wireless workstations and the wired LAN.

When the ZyXEL Device is in **AP+Bridge** mode, security between APs (the Wireless Distribution System or WDS) is independent of the security between the wireless stations and the AP. If you do not enable WDS security, traffic between APs is not encrypted. When WDS security is enabled, both APs must use the same pre-shared key. See Section 6.4.4 on page 70 for more details.

Unless specified, the term "security settings" refers to the traffic between the wireless stations and the ZyXEL Device.

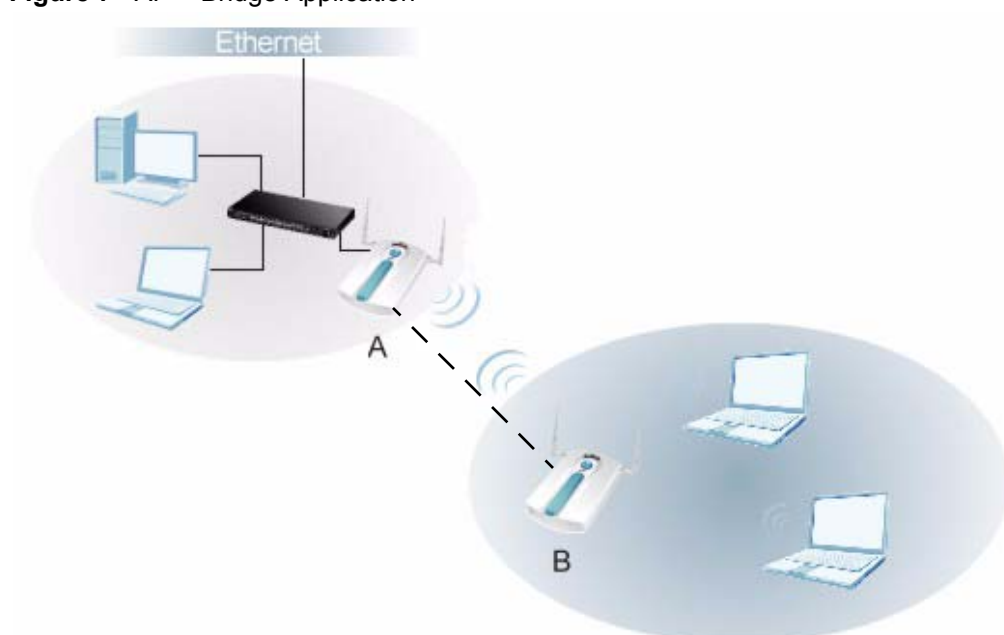

#### Figure 7 AP + Bridge Application

# 1.3 Ways to Manage the ZyXEL Device

Use any of the following methods to manage the ZyXEL Device.

- Web Configurator. This is recommended for everyday management of the ZyXEL Device using a (supported) web browser.
- CLI (Command Line Interface). Line commands are mostly used for troubleshooting by service engineers.
- FTP (File Transfer Protocol) for firmware upgrades.
- SNMP (Simple Network Management Protocol). The device can be monitored by an SNMP manager. See the SNMP chapter in this User's Guide.

# 1.4 Configuring Your ZyXEL Device's Security Features

Your ZyXEL Device comes with a variety of security features. This section summarizes these features and provides links to sections in the User's Guide to configure security settings on your ZyXEL Device. Follow the suggestions below to improve security on your ZyXEL Device and network.

#### 1.4.1 Control Access to Your Device

Ensure only people with permission can access your ZyXEL Device.

• Control physical access by locating devices in secure areas, such as locked rooms. Most ZyXEL Devices have a reset button. If an unauthorized person has access to the reset button, they can then reset the device's password to its default password, log in and reconfigure its settings.

- Change any default passwords on the ZyXEL Device, such as the password used for accessing the ZyXEL Device's web configurator (if it has a web configurator). Use a password with a combination of letters and numbers and change your password regularly. Write down the password and put it in a safe place.
- Avoid setting a long timeout period before the ZyXEL Device's web configurator automatically times out. A short timeout reduces the risk of unauthorized person accessing the web configurator while it is left idle.
- See Chapter 5 on page 53 for instructions on changing your password and setting the timeout period.
- Configure remote management to control who can manage your ZyXEL Device. See Chapter 11 on page 101 for more information. If you enable remote management, ensure you have enabled remote management only on the IP addresses, services or interfaces you intended and that other remote management settings are disabled.

### 1.4.2 Wireless Security

Wireless devices are especially vulnerable to attack. If your ZyXEL Device has a wireless function, take the following measures to improve wireless security.

- Enable wireless security on your ZyXEL Device. Choose the most secure encryption method that all devices on your network support. See Section 7.4 on page 77 for directions on configuring encryption. If you have a RADIUS server, enable IEEE 802.1x or WPA(2) user identification on your network so users must log in. This method is more common in business environments.
- Hide your wireless network name (SSID). The SSID can be regularly broadcast and unauthorized users may use this information to access your network. See Section 6.4 on page 63 for directions on using the web configurator to hide the SSID.
- Enable the MAC filter to allow only trusted users to access your wireless network or deny unwanted users access based on their MAC address. See Section 9.4 on page 94 for directions on configuring the MAC filter.

# 1.5 Good Habits for Managing the ZyXEL Device

Do the following things regularly to make the ZyXEL Device more secure and to manage it more effectively.

- Change the password often. Use a password that's not easy to guess and that consists of different types of characters, such as numbers and letters.
- Write down the password and put it in a safe place.
- Back up the configuration (and make sure you know how to restore it). Restoring an earlier working configuration may be useful if the device becomes unstable or even crashes. If you forget your password, you will have to reset the ZyXEL Device to its factory default settings. If you backed up an earlier configuration file, you won't have to totally re-configure the ZyXEL Device; you can simply restore your last configuration.

# **1.6 Hardware Connections**

See your Quick Start Guide for information on making hardware connections.

# 1.7 LEDs

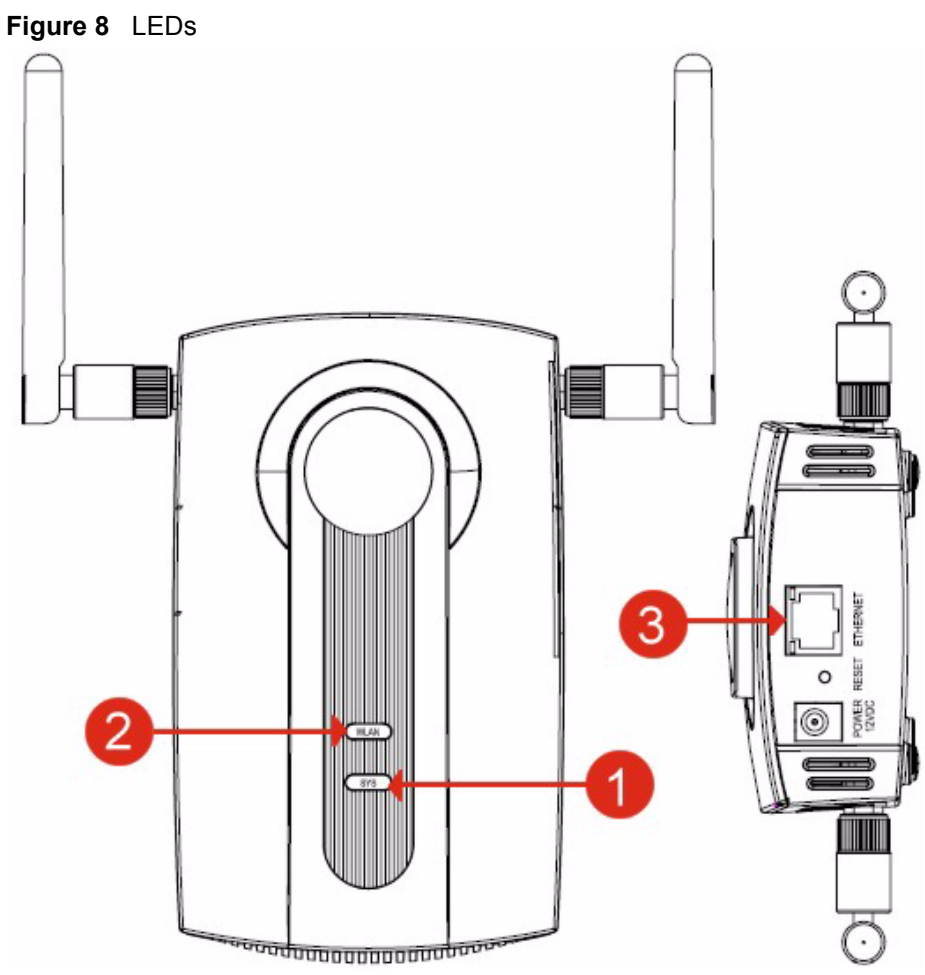

| Fable 1   LEDs |      |       |          |                                                                                                    |  |
|----------------|------|-------|----------|----------------------------------------------------------------------------------------------------|--|
| LABEL          | LED  | COLOR | STATUS   | DESCRIPTION                                                                                                    |  |
| 1              | SYS  | Green | On       | The ZyXEL Device is in AP + Bridge or Bridge mode,<br>and has successfully established a Wireless Distributi<br>System (WDS) connection.                                                                                                    |  |
|                |      | Amber | Flashing | The ZyXEL Device is starting up.                                                                                                    |  |
|                |      |       | Off      | <ul> <li>Either</li> <li>The ZyXEL Device is in Access Point or mode and is functioning normally.</li> <li>The ZyXEL Device is in AP+Bridge or Bridge mode and has not established a Wireless Distribution System (WDS) connection.</li> <li>or</li> <li>The ZyXEL Device is not receiving power.</li> </ul> |  |
| 2              | WLAN | Green | On       | The wireless adaptor WLAN is active.                                                                                                    |  |

| LABEL | LED            | COLOR  | STATUS DESCRIPTION |                                                                                      |  |
|-------|----------------|--------|--------------------|--------------------------------------------------------------------------------------|--|
|       |                |        | Blinking           | The wireless adaptor WLAN is active, and transmitting or receiving data.             |  |
|       |                |        | Off                | The wireless adaptor WLAN is not active.                                             |  |
| 3     | 3 ETHERNET Gre |        | On                 | The ZyXEL Device has a 10 Mbps Ethernet connectio                                    |  |
|       |                |        | Blinking           | The ZyXEL Device has a 10 Mbps Ethernet connection and is sending or receiving data. |  |
|       |                | Yellow | On                 | The ZyXEL Device has a 100 Mbps Ethernet connection.                                 |  |
|       |                |        | Blinking           | The ZyXEL Device has a 100 Mbps Ethernet connection and is sending/receiving data.   |  |
|       |                |        | Off                | The ZyXEL Device does not have an Ethernet connection.                               |  |

Table 1 LEDs (continued)

# Introducing the Web Configurator

This chapter describes how to access the ZyXEL Device's web configurator and provides an overview of its screens.

# 2.1 Accessing the Web Configurator

- 1 Make sure your hardware is properly connected and prepare your computer or computer network to connect to the ZyXEL Device (refer to the Quick Start Guide).
- **2** Launch your web browser.
- **3** Type "192.168.1.2" as the URL (default).
- **4** Type "1234" (default) as the password and click **Login**. In some versions, the default password appears automatically if this is the case, click **Login**.
- **5** You should see a screen asking you to change your password (highly recommended) as shown next. Type a new password (and retype it to confirm) then click **Apply**. Alternatively, click **Ignore**.

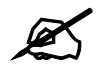

# If you do not change the password, the following screen appears every time you login.

| Figure 9 | Change Password Screen |  |
|----------|------------------------|--|
|          |                        |  |

| Use the screen to change password. |  |
|------------------------------------|--|
| New Password                       |  |
| Retype to Confirm                  |  |
|                                    |  |
|                                    |  |

You should now see the **Status** screen. See Chapter 2 on page 35 for details about the **Status** screen.

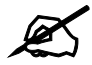

The management session automatically times out when the time period set in the Administrator Inactivity Timer field expires (default five minutes). Simply log back into the ZyXEL Device if this happens.

# 2.2 Resetting the ZyXEL Device

If you forget your password or cannot access the web configurator, you will need to use the **RESET** button. This replaces the current configuration file with the factory-default configuration file. This means that you will lose all the settings you previously configured. The password will be reset to 1234.

### 2.2.1 Methods of Restoring Factory-Defaults

You can erase the current configuration and restore factory defaults in two ways:

Use the **RESET** button to upload the default configuration file. Hold this button in for about 10 seconds (the lights will begin to blink). Use this method for cases when the password or IP address of the ZyXEL Device is not known.

Use the web configurator to restore defaults (refer to Section 14.7 on page 124).

# 2.3 Navigating the Web Configurator

The following summarizes how to navigate the web configurator from the Status screen.

Check the status bar at the bottom of the screen when you click **Apply** or **OK** to verify that the configuration has been updated.

| ТЕМ     |                                         |                       | Refresh Inte    | rval : jnone | <u> </u>         | mesn Now  |
|---------|-----------------------------------------|-----------------------|-----------------|--------------|------------------|-----------|
| IFEE    | System Information                      |                       | System Resouc   | es           |                  |           |
| _E35    | Device Name :                           | ZyXEL                 | System Up Time  | e: 20        | 00- 1- 1 00:00:0 | 0         |
|         | Operation Mode :                        | AP                    | System Resource | ces :        |                  |           |
|         | MAC Address :                           | 00:60:b3:aa:bb:cc     | - CPU Usage :   | • 🔳          |                  | 6%        |
| E MGNT  | Firmware Version :                      | NWA1100 V1.00 (AAQ.0) | - Memory Usa    | age:         | T.               | 66%       |
| ICATES  | - ID Address :                          | 102 120 1 2           |                 |              |                  |           |
| FICATES | - Subpat Mark                           | 255 255 255 0         | Interface Statu |              |                  |           |
| 1       | - Gateway IP Address :                  | 0.0.0.0               | Interface       | Status       | Channel          | Rate      |
|         | WLAN Information :                      |                       | LAN             | Up           |                  | 100M/Full |
| ENANCE  | - SSID :                                | ZVXEL NWA1100         | WLAN            | Up           | 6                | 54M       |
|         | - Channel :                             | 6                     |                 |              |                  |           |
| JT      | - MAC Filter :                          | Disable               |                 |              |                  |           |
|         | - Security Mode :                       | Disable               |                 |              |                  |           |
|         | System Status<br>Statistics Association | List View Log         |                 |              |                  |           |

Figure 10 Status Screen of the Web Configurator

- Click the links on the left of the screen to configure advanced features such as **SYSTEM** (General, Password and Time), **WIRELESS** (Wireless Settings, Security, RADIUS, MAC Filter), **IP**, **REMOTE MGNT** (Telnet, FTP, WWW and SNMP), **CERTIFICATES**, and **LOGS** (View Log and Log Settings).
- Click MAINTENANCE to view information about your ZyXEL Device or upgrade configuration and firmware files. Maintenance features include Association List, Channel Usage, F/W (firmware) Upload, Configuration File (Backup, Restore and Default) and Restart.
- Click LOGOUT at any time to exit the web configurator.

3

# **Status Screens**

The **Status** screens display when you log into the ZyXEL Device, or click **Status** in the navigation menu.

Use the **Status** screens to look at the current status of the device, system resources, and interfaces. The **Status** screens also provide detailed information about system statistics, associated wireless clients, and logs.

### 3.1 The Status Screen

Use this screen to get a quick view of system, Ethernet, WLAN and other information regarding your ZyXEL Device.

Click Status. The following screen displays.

|                        |                       | Refresh Inte                                                                                                    | erval : No | ne 💌 Ra            | efresh Now |
|------------------------|-----------------------|----------------------------------------------------------------------------------------------------|------------|--------------------|------------|
| System Information     |                       | System Resouc                                                                                                    | es         |                    |            |
| Device Name :          | ZyXEL                 | System Up Time                                                                                                    | e:         | 2000- 1- 1 00:00:0 | 0          |
| Operation Mode :       | AP                    | System Resour                                                                                                    | ces :      |                    |            |
| MAC Address :          | 00:60:b3:aa:bb:cc     | - CPU Usage                                                                                                    |            |                    | 6%         |
| Firmware Version :     | NWA1100 V1.00 (AAQ.0) | - Memory Usage :                                                                                                    |            |                    | 66         |
| Ethernet Information : |                       | - Henory Usa                                                                                                    | ige i      |                    | 00         |
| - IP Address :         | 192.168.1.2           | and the second second s |            |                    |            |
| - Subnet Mask :        | 255,255,255.0         | Interface Statu                                                                                                    | 15         |                    |            |
| - Gateway IP Address : | 0.0.0.0               | Interface                                                                                                    | Status     | Channel            | Rate       |
| WLAN Information :     |                       | LAN                                                                                                    | Up         |                    | 100M/Ful   |
| - SSID :               | ZyXEL NWA1100         | WLAN                                                                                                    | Up         | 6                  | 54M        |
| - Channel :            | 6                     |                                                                                                    |            |                    |            |
| - MAC Filter :         | Disable               |                                                                                                    |            |                    |            |
| - Security Mode :      | Disable               |                                                                                                    |            |                    |            |

Figure 11 The Status Screen

The following table describes the labels in this screen.

Table 2 The Status Screen

| LABEL              | DESCRIPTION                                                      |
|--------------------|------------------------------------------------------------------|
| Refresh Interval   | Enter how often you want the ZyXEL Device to update this screen. |
| Refresh Now        | Click this to update this screen immediately.                    |
| System Information |                                                                  |

| LABEL                | DESCRIPTION                                                                                                    |
|----------------------|----------------------------------------------------------------------------------------------------|
| Device Name          | This field displays the ZyXEL Device system name. It is used for identification. You can change this in the <b>System &gt; General</b> screen's <b>Device Name</b> field.                                                                                             |
| Operation Mode       | This field displays the current operating mode of the first wireless module ( <b>AP</b> , <b>Wireless Client</b> , <b>Bridge or AP+Bridge</b> ). You can change the operating mode in the <b>Wireless &gt; Wireless Settings</b> screen.                              |
| MAC Address          | This displays the MAC (Media Access Control) address of the ZyXEL Device on the LAN. Every network device has a unique MAC address which identifies it across the network.                                                                                            |
| Firmware Version     | This field displays the current version of the firmware inside the device. It also shows the date the firmware version was created. You can change the firmware version by uploading new firmware in <b>Maintenance &gt; F/W Upload</b> .                             |
| Ethernet Information |                                                                                                    |
| IP Address           | This field displays the current IP address of the ZyXEL Device on the network.                                                                                                    |
| Subnet Mask          | Subnet masks determine the maximum number of possible hosts on a network. You can also use subnet masks to divide one network into multiple sub-networks.                                                                                                    |
| Gateway IP Address   | This is the IP address of the gateway. The gateway is a router or switch on the same network segment as the device's LAN port. The gateway helps forward packets to their destinations.                                                                               |
| WLAN Information     |                                                                                                    |
| SSID                 | This field displays the SSID (Service Set Identifier).                                                                                                    |
| Channel              | The channel or frequency used by the ZyXEL Device to send and receive information.                                                                                                    |
| MAC Filter           | Media Access Control filtering checks incoming frames based on MAC (Media Access Control) address(es) that you specify.                                                                                                    |
| Security Mode        | This displays the security mode the ZyXEL Device is using.                                                                                                    |
| System Resources     |                                                                                                    |
| System Up Time       | This field displays the elapsed time since the ZyXEL Device was turned on.                                                                                                    |
| CPU Usage            | This field displays what percentage of the ZyXEL Device's processing ability is currently being used. The higher the CPU usage, the more likely the ZyXEL Device is to slow down.                                                                                     |
| Memory Usage         | This field displays what percentage of the ZyXEL Device's volatile memory is currently in use. The higher the memory usage, the more likely the ZyXEL Device is to slow down. Some memory is required just to start the ZyXEL Device and to run the web configurator. |
| Interface Status     |                                                                                                    |
| Interface            | This column displays each interface of the ZyXEL Device.                                                                                                    |
| Status               | This field indicates whether or not the ZyXEL Device is using the interface.                                                                                                    |
|                      | For each interface, this field displays <b>Up</b> when the ZyXEL Device is using the interface and <b>Down</b> when the ZyXEL Device is not using the interface.                                                                                                    |
| Channel              | Click this to see which wireless channels are currently in use in the local area. See Section 14.5 on page 122.                                                                                                    |
| Rate                 | For the LAN port this displays the port speed and duplex setting.                                                                                                    |
|                      | For the WLAN interface, it displays the downstream and upstream transmission rate or <b>N/A</b> if the interface is not in use.                                                                                                    |

#### Table 2 The Status Screen

| LABEL            | DESCRIPTION                                                                                                    |
|------------------|----------------------------------------------------------------------------------------------------|
| LAN              | This field displays the number of wireless clients currently associated to the first wireless module. Each wireless module supports up to 32 concurrent associations.  |
| WLAN             | This field displays the number of wireless clients currently associated to the second wireless module. Each wireless module supports up to 32 concurrent associations. |
| System Status    |                                                                                                    |
| Statistics       | Click this link to view port status and packet specific statistics. See Section 3.1.1 on page 41.                                                                      |
| Association List | Click this to see a list of wireless clients currently associated to each of the ZyXEL Device's wireless modules. See Section 14.4 on page 121.                        |
| View Log         | Click this to see a list of logs produced by the ZyXEL Device. See Chapter 13 on page 115.                                                                             |

 Table 2
 The Status Screen

### 3.1.1 System Statistics Screen

Use this screen to view read-only information, including 802.11 Mode, Channel ID, Retry Count and FCS Error Count. Also provided is the "poll interval". The **Poll Interval** field is configurable. The fields in this screen vary according to the current wireless mode of each WLAN adaptor.

Click **Status > Show Statistics**. The following screen pops up.

| Figure 12 | System Status: | Show Statistics |
|-----------|----------------|-----------------|
|-----------|----------------|-----------------|

| cochpaon | ouz.n moue | Channel ID | RX PKT | TX PKT | Retry Count | FCS Error |
|----------|------------|------------|--------|--------|-------------|-----------|
| ZyXEL    | 802.11b+g  | 6          | 8139   | 22175  | 18761       | 36        |
| EL       | 802.11b+g  | 6          | 8139   | 22175  | 18761       | :         |

The following table describes the labels in this screen.

Table 3 System Status: Show Statistics

| LABEL       | DESCRIPTION                                                                                                    |
|-------------|----------------------------------------------------------------------------------------------------|
| Description |                                                                                                    |
| 802.11 Mode | This field shows which mode (802.11b Only, 802.11g Only, 802.11b+g) the ZyXEL Device is using.                     |
| Channel ID  | Click this to see which wireless channels are currently in use in the local area.<br>See Section 14.5 on page 122. |
| RX PKT      | This is the number of received packets on this port.                                                               |
| TX PKT      | This is the number of transmitted packets on this port.                                                            |
| Retry Count | This is the total number of retries for transmitted packets (TX).                                                  |
| FCS Error   | This is the ratio percentage showing the total number of checksum error of received packets (RX) over total RX.    |

4

# **Tutorial**

This chapter first provides an overview of how to configure the wireless LAN on your ZyXEL Device, and then gives step-by-step guidelines showing how to configure your ZyXEL Device for some example scenarios.

# 4.1 How to Configure the Wireless LAN

This section illustrates how to choose which wireless operating mode to use on the ZyXEL Device and how to set up the wireless LAN in each wireless mode. See Section 4.1.3 on page 44 for links to more information on each step.

### 4.1.1 Choosing the Wireless Mode

- Use Access Point operating mode if you want to allow wireless clients to access your wired network, all using the same security and Quality of Service (QoS) settings. See Section 1.2.1 on page 25 for details.
- Use Wireless Client operating mode if you want to use the ZyXEL Device to access a wireless network. See Section 1.2.2 on page 26 for details.
- Use **Bridge** operating mode if you want to use the ZyXEL Device to communicate with other access points. See Section 1.2.2 on page 26 for details.

The ZyXEL Device is a bridge when other APs access your wired Ethernet network through the ZyXEL Device.

• Use **AP** + **Bridge** operating mode if you want to use the ZyXEL Device as an access point (see above) while also communicating with other access points. See Section 1.2.4 on page 29 for details.

### 4.1.2 Wireless LAN Configuration Overview

The following figure shows the steps you should take to configure the wireless settings according to the operating mode you select. Use the Web Configurator to set up your ZyXEL Device's wireless network (see your Quick Start Guide for information on setting up your ZyXEL Device and accessing the Web Configurator).

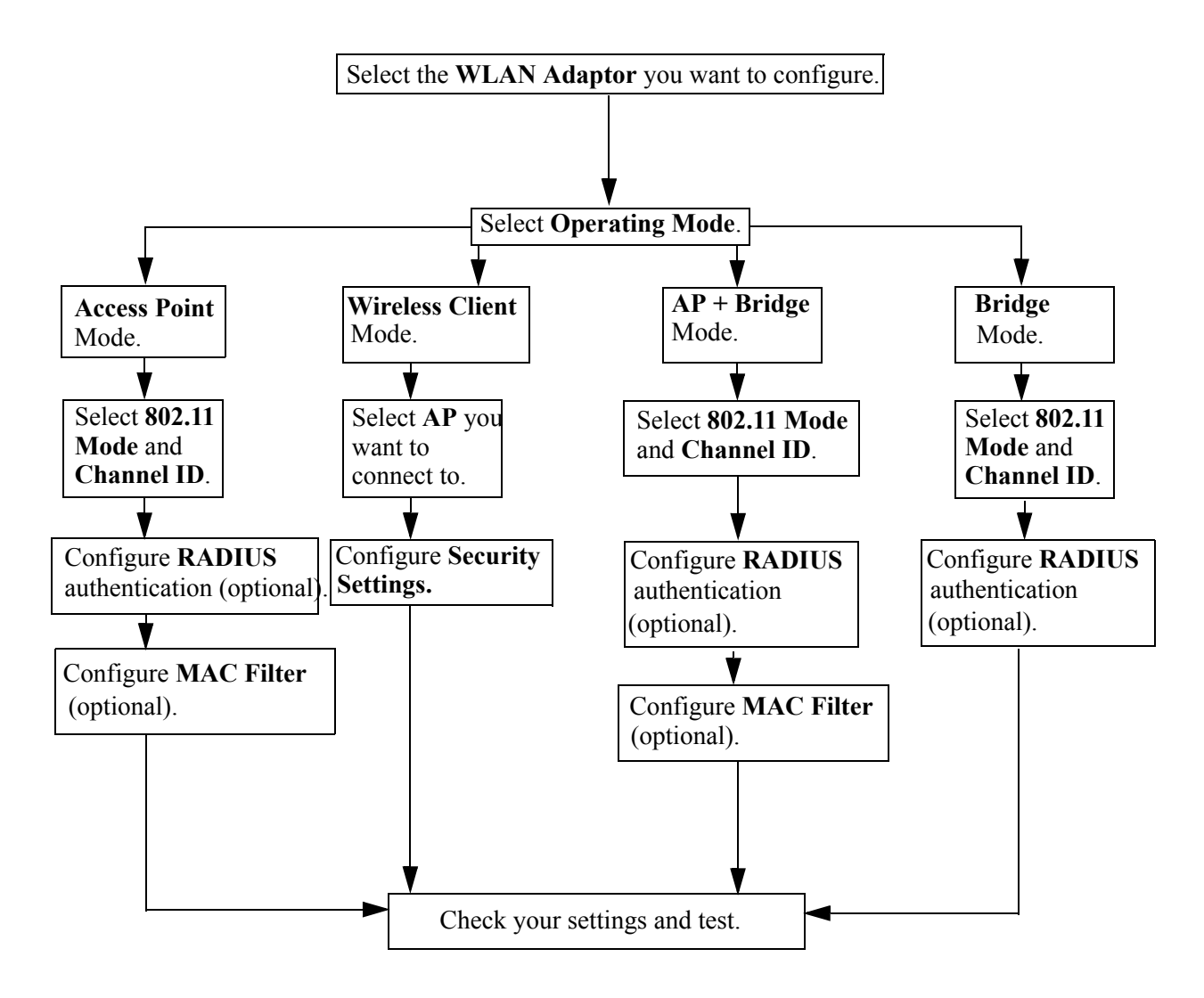

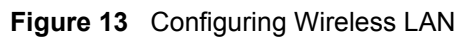

### 4.1.3 Further Reading

Use these links to find more information on the steps:

- Selecting a WLAN Adaptor: see Section 6.4.1 on page 63.
- Choosing **802.11 Mode**: see Section 6.4.1 on page 63.
- Choosing a wireless Channel ID: see Section 6.4.1 on page 63.
- Choosing a Security mode: see Section 7.4.1 on page 78.
- Configuring an external RADIUS server: see Section 8.4 on page 90.
- Configuring MAC Filtering: see Section 9.1 on page 93.

# 4.2 ZyXEL Device Setup in Wireless Client Mode

This example shows you how to restrict wireless access to your ZyXEL Device.

#### 4.2.1 Scenario

In the figure below, there are two ZyXEL Devices (**A** and **B**) in the network. **A** is in Access Point (AP) mode while **B** is in Wireless Client mode. Station **B** is connected to a File Transfer Protocol (FTP) server. You want only specified wireless clients to be able to access station **B**. You also want to allow wireless traffic between **B** and wireless clients connected to **A** (**W**, **Y** and **Z**). Other wireless devices (**X**) must not be able to connect to the FTP server.

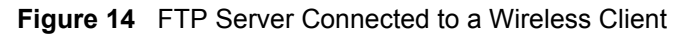

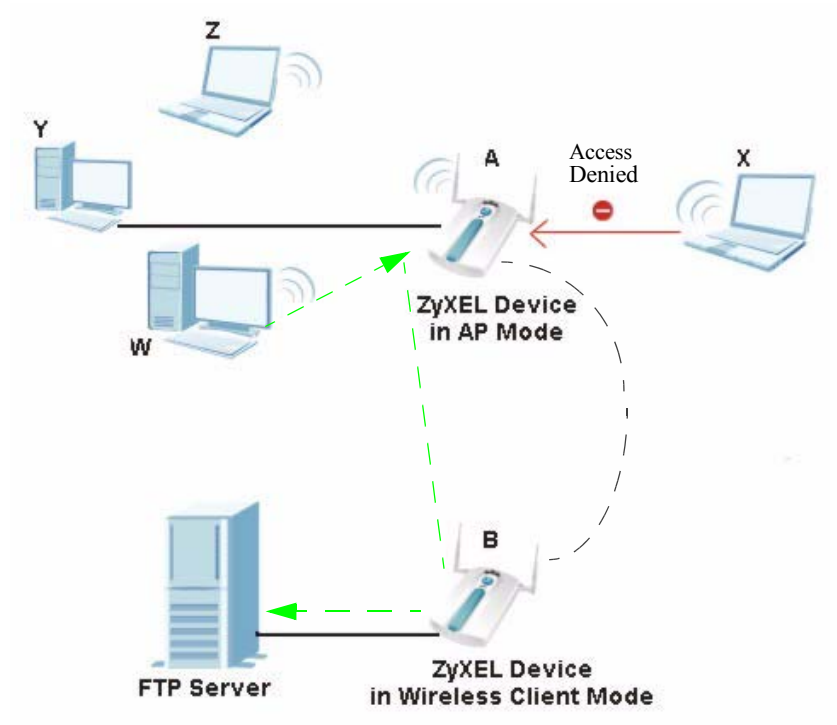

### 4.2.2 Configuring the ZyXEL Device in Access Point Mode

Before setting up the ZyXEL Device as a wireless client (**B**), you need to make sure there is an access point to connect to. Use the Ethernet port on your ZyXEL Device to configure it via a wired connection.

Open the Web Configurator and go to the **Wireless > Wireless Settings** screen.

| Figure 15 Access Poir    | it would wireless a   | settings        |                      |                                    |
|--------------------------|-----------------------|-----------------|----------------------|------------------------------------|
| Wireless Settings Se     | curity Ra             | dius M          | AC Filter            |                                    |
|                          |                       |                 |                      |                                    |
| Basic Settings           |                       |                 |                      |                                    |
|                          |                       |                 |                      |                                    |
| Operation Mode           | AP                    | -               |                      |                                    |
| SSID                     | ZyXEL NVVA11          | 100 A (nax.32 p | rintable characters) | 🗆 Hide SSID                        |
| Channel                  | 6 💌                   |                 |                      |                                    |
| Wireless Mode            | 802.11b+g             | -               |                      |                                    |
|                          | , -                   |                 |                      |                                    |
| Advanced Settings        |                       |                 |                      |                                    |
|                          |                       |                 |                      |                                    |
| Beacon Interval          |                       |                 | 100 (25-1)           | 000)                               |
| Intra-BSS Traffic        |                       |                 | • Enable             | C Disable                          |
| DTIM Interval            |                       |                 | 1 (1~25              | 5)                                 |
| WMM                      |                       |                 | • Enable             | C Disable                          |
| Number of Wireless       | Stations Allowed to A | Associate       | 32 (1~32)            |                                    |
| Radio Enable             |                       |                 | • Yes                | No                                 |
| Output Power Manag       | gement                |                 | Full 💌               |                                    |
| Preamble Type            |                       |                 | Dynamic 💌            |                                    |
| <b>RTS/CTS</b> Threshold |                       |                 | 2346 (1~23           | 46)                                |
| Fragment                 |                       |                 | 2340                 | $\checkmark \checkmark \checkmark$ |

Deint Mede Wireless Cotting

- **1** Set the **Operation Mode** to **AP**.
- 2 Enter an SSID name, such as "NWA-1100 A".
- **3** Choose the channel you want the ZyXEL Device to use.
- 4 Select the Wireless Mode.
- 5 Set the Intra-BSS Traffic to Enable.
- 6 Go to Wireless > Security to configure the ZyXEL Device to use WPA-PSK security mode.

#### Figure 16 Access Point Mode Security Setttings

| Wireless Settings | Security | Radius          | MAC Filter  |                   |
|-------------------|----------|-----------------|-------------|-------------------|
| Carrity Cattin    |          |                 |             |                   |
| Security Setting  | gs       |                 |             |                   |
| Security Mod      | le       | WPA-PSK         |             |                   |
| Pre-Shared        | Key      | ThePreSharedKey | (8-5        | ASCII characters) |
|                   |          |                 |             |                   |
|                   |          |                 | Apply Reset | 1                 |
|                   |          | -               |             | -                 |
|                   |          |                 |             |                   |

#### 4.2.3 Configuring the ZyXEL Device in Wireless Client Mode

Your ZyXEL Device should have a wired connection before it can be set to wireless client operating mode. Connect your ZyXEL Device to the FTP server. Open the Web Configurator ZyXEL Device and go to the Wireless > Wireless Settings screen. Follow these steps to configure Station **B**.

1 Select Wireless Client as Operating Mode. Wait for the screen to refresh.

- **2** You should now see a tab that says **Site Survey** (refer to Figure 18). Click on this. A window should pop up which contains a list of all available wireless devices within your ZyXEL Device's range. Copy the SSID of the AP you want your wireless client to connect to (refer to Figure 19).
- **3** For this example, you want to connect to the access point, **A**. The SSID that you should copy is **ZyXEL NWA-1100** A (refer to Figure 15 to check the SSID of Station A).
- **4** Go back to the screen in Figure 17. In the SSID field, enter **ZyXEL NWA-1100 A** (refer to Figure 18).
- 5 Set the Wireless Mode to the same one set for the access point. Click Apply.

| whereas settings                                                                                                    | Security                           | Radius               | MAC Filter                                                    |                                   |                   |
|----------------------------------------------------------------------------------------------------|------------------------------------|----------------------|---------------------------------------------------------------|-----------------------------------|-------------------|
| Basic Settings                                                                                                    |                                    |                      |                                                               |                                   |                   |
| Operation Mode<br>SSID<br>Wireless Mode                                                                                       | Wirele                             | ss Client 💌<br>b+g 💌 | (max.32 printable characters                                  | ) Site Survey                     | D                 |
| Advanced Settings                                                                                                    |                                    |                      |                                                               |                                   |                   |
| MAC Address Clor<br>Radio Enable<br>Output Power Ma<br>Preamble Type<br>RTS/CTS Thresho<br>Fragmentation<br>Pates Configurati | ne<br>nagement<br>Id               |                      | Auto     Yes     Full     V     2346     (1-     2346     (25 | Manual<br>No<br>2346)<br>26~2348) | 00:1c:c4:84:e0:4b |
| Rates Conngurati                                                                                                    | Configu                            | ation                | Date                                                          | C                                 | onfiguation       |
| 1 Mbps                                                                                                    | Basic                              | <b>•</b>             | 2 Mbps                                                        |                                   | Basic             |
| 5.5 Mbps                                                                                                    | Basic                              | -                    | 11 Mbps                                                       | <br>[                             | Basic             |
| 6 Mbps                                                                                                    | Optiona                            | •                    | 9 Mbps                                                        |                                   | Optional 💌        |
| 12 Mbps                                                                                                    | Optiona                            | -                    | 18 Mbps                                                       | [                                 | Optional 💌        |
| 24 Mbps                                                                                                    | Optiona                            | •                    | 36 Mbps                                                       | -                                 | Optional 💌        |
| 48 Mbps                                                                                                    | Optiona                            | -                    | 54 Mbps                                                       |                                   | Optional 💌        |
| ☐ Enable Anten<br>☑ Enable Spann                                                                                              | na Diversity<br>iing Tree Protocol | (STP)                | Apply Reset                                                   |                                   |                   |

#### Figure 17 Wireless Client Mode Wireless Settings

#### Figure 18 Site Survey

| SSID                 | BSSID                | Channel | Wireless<br>Mode        | Security   | Signal<br>Strength |
|----------------------|----------------------|---------|-------------------------|------------|--------------------|
| Zy021_MIS            | 00:13:49:36:07:58    | 1       | 602.11g anly            | MEP        | 905.               |
| 2,021.01             | 00:00:AA:77:88:54    | 6       | 882/Hg anly             | NOT N      | 215                |
| TANKS MAK            | 00 YE 49 26 CT 59    | 6       | design of the second of | MARKED.    | 2010               |
| ZyXEL NWA-1100 A     | 06:13:49:DF:42:A8    | 6       | 802.11g only            | none       | 90%                |
| T LA DA LA DESI      | MALE OF TAXABLE AND  |         | man the second          | 1111       | 21.1               |
| USG280_FieldRidsl_01 | 00:13:49:46:46:46:46 | 81      | 802.11g only            | 0.000      | 32%                |
| US0200_PieldInial_02 | 06/13/19/AP/AP/AP/AP | 11      | 102.11g only            | MPA-PSR    | 32%                |
| 6012.will            | 00.10.02160/07.00    | - 2     | B02.11g only            | MPA.PSR.   | 64%                |
| PDA_3295_DBMAREY2    | 08-10-08-00-01-16    | 3       | 802.11g only            | 0.000      | 36%                |
| 1990460_9008         | INTEGRAZ-INTERA      | - 6     | 102.11g only            | MPA-PSE    | 87%                |
| Casped_test          | OR MICENSAL DRUP     |         | 802.11g only            | WER        | 06/%               |
| 29021                | 08.19.128/77.98/11   | - 6     | 802.11g only            | 0.000      | 95%                |
| Zyret, mis           | 80(13)(8)(20)(2)(9)  | - 6     | 102.11g only            | WEP        | 67%                |
| WilFixed Boster      | 001348395501         | - 3     | 102.1 by only           | n an teach | 55%                |

#### Figure 19 Wireless Client Mode

| Wireless Settings                                                                                                    | Security                             | Radius                             | MAC Filter                                                                                                    |                                                                             |
|----------------------------------------------------------------------------------------------------|--------------------------------------|------------------------------------|----------------------------------------------------------------------------------------------------|-----------------------------------------------------------------------------|
| Basic Settings                                                                                                    |                                      |                                    |                                                                                                    |                                                                             |
| Operation Mode<br>SSID<br>Wireless Mode                                                                                 | Wirele<br>ZyXEL<br>802.11            | ss Client 💌<br>NWA-1100 A<br>b+g 💌 | nax.32 printable characters)                                                                                        | Site Survey                                                                 |
| Advanced Settings                                                                                                    |                                      |                                    |                                                                                                    |                                                                             |
| MAC Address Cl<br>Radio Enable<br>Output Power M<br>Preamble Type<br>RTS/CTS Thresh<br>Fragmentation<br>Rates Configura | one<br>lanagement<br>rold<br>tion    |                                    | <ul> <li>C Auto</li> <li>C Yes</li> <li>Full ▼</li> <li>Dynamic ▼</li> <li>2346 (1-2</li> <li>2346 (256)</li> </ul> | <sup>©</sup> Manual 00:1c:c4:84:e0:4b<br><sup>©</sup> No<br>(346)<br>⊶2346) |
| Rate                                                                                                    | Configu                              | lation                             | Rate                                                                                                    | Configuation                                                                |
| 1 Mbps                                                                                                    | Basic                                | •                                  | 2 Mbps                                                                                                    | Basic 💌                                                                     |
| 5.5 Mbps                                                                                                    | Basic                                | •                                  | 11 Mbps                                                                                                    | Basic 💌                                                                     |
| 6 Mbps                                                                                                    | Optiona                              |                                    | 9 Mbps                                                                                                    | Optional 💌                                                                  |
| 12 Mbps                                                                                                    | Optiona                              | - <b>-</b>                         | 18 Mbps                                                                                                    | Optional 💌                                                                  |
| 24 Mbps                                                                                                    | Optiona                              | -                                  | 36 Mbps                                                                                                    | Optional 💌                                                                  |
| 48 Mbps                                                                                                    | Optiona                              | -                                  | 54 Mbps                                                                                                    | Optional 💌                                                                  |
| ☐ Enable Ante<br>☞ Enable Spar                                                                                          | nna Diversity<br>nning Tree Protocol | (STP)                              | Apply Reset                                                                                                    |                                                                             |

**6** Go to **Wireless > Security** to configure the ZyXEL Device to use WPA-PSK security mode.

#### Figure 20 Wireless Client Mode Security Setttings

| Wireless Settings               | Security | Radius  | MAC Filter  |                      |              |
|---------------------------------|----------|---------|-------------|----------------------|--------------|
| Security Settings               |          |         |             |                      |              |
| Security Mode<br>Pre-Shared Key | ,        | WPA-PSK | (8-         | 63 ASCII characters) | $\mathbf{C}$ |
|                                 |          | _       | Apply Reset |                      |              |

- 7 One way to ensure that only specified wireless clients can access the FTP server is by enabling MAC filtering on the ZyXEL Device. See Chapter 9 on page 93 for more information on the MAC Filter screen.
- 8 Still in the Web Configurator, go to Wireless > MAC Filter. Click on Active then highlight Allow the following MAC Address to associate. Enter the MAC Addresses of the wireless clients (W, Y and Z) you want to associate with the ZyXEL Device. Click Apply.

| Figure 21 Wir     | eless Client N                         | IAC Filtering                             |            |                   |
|-------------------|----------------------------------------|-------------------------------------------|------------|-------------------|
| Wireless Settings | Security                               | Radius                                    | MAC Filter |                   |
|                   |                                        |                                           |            |                   |
| MAC Address Fil   | ter                                    |                                           |            |                   |
| I Active          | the following MAC<br>the following MAC | Address to associa<br>address to associat | ite        |                   |
| #                 | MA                                     | C Address                                 | #          | MAC Address       |
| 1                 | 11:AF:F/                               | A:22:00:AA                                | 33         | ZZ:AA:YY:BB:WA:00 |
| 2                 | 00:FA:F/                               | A:CC:BB:11                                | 34         | Ba                |

After following this tutorial, you should now have the same setup as shown in Figure 14.

#### 4.2.4 Testing the Connection and Troubleshooting

This section discusses how you can check if you have correctly configured your network setup as described in this tutorial.

- Try accessing the FTP server from wireless clients **W**, **Y** or **Z**. Test if you can send or retrieve a file. If you cannot establish a connection with the FTP server, do the following steps.
  - 1 Make sure W, Y and Z use the same wireless security settings as A and can access A.
  - 2 Make sure B uses the same wireless and wireless security settings as A and can access A.
  - **3** Make sure intra-BSS traffic is enabled on **A**.
- Try accessing the FTP server from X. If you are able to access the FTP server, do the following.
  - **1** Make sure MAC filtering is enabled.
  - 2 Make sure X's MAC address is not entered in the list of allowed devices.

# PART II The Web Configurator

System Screens (53) Wireless Settings Screen (61) Wireless Security Screen (75) RADIUS Screen (89) MAC Filter Screen (93) IP Screen (97) Remote Management (101) Certificate Screen (111) Log Screens (115) Maintenance (121) Troubleshooting (129)

5

# **System Screens**

### 5.1 Overview

This chapter provides information and instructions on how to identify and manage your ZyXEL Device over the network.

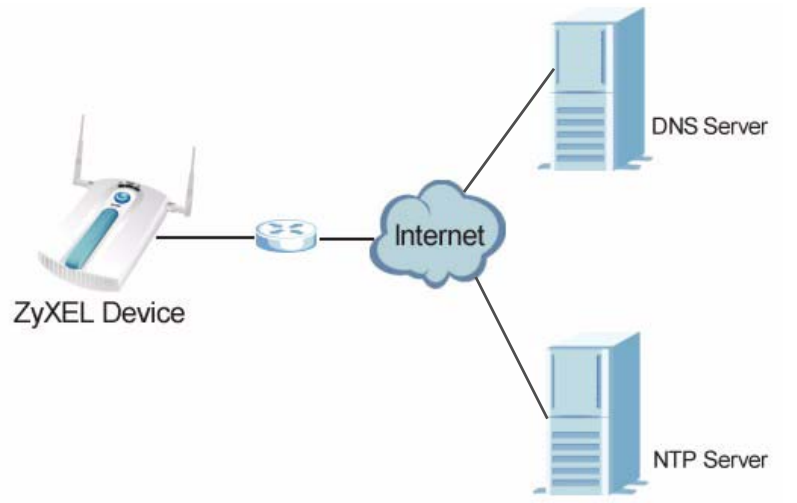

Figure 22 ZyXEL Device Setup

In the figure above, the ZyXEL Device connects to a Domain Name Server (DNS) server to avail of a domain name. It also connects to an Network Time Protocol (NTP) server to set the time on the device.

# 5.2 What You Can Do in the System Screens

- Use the System > General screen (see Section on page 55) to specify the Device name and Administrator Inactivity Timer value. You can also configure your System DNS Servers in this screen.
- Use the **System > Password** screen (see Section 5.4.1 on page 56) to manage the password for your ZyXEL Device.
- Use the **System > Time Setting** screen (see Section 5.5 on page 56) to change your ZyXEL Device's time and date. This screen allows you to configure the ZyXEL Device's time based on your local time zone.

# 5.3 What You Need To Know About the System Screens

#### **IP Address Assignment**

Every computer on the Internet must have a unique IP address. If your networks are isolated from the Internet, for instance, only between your two branch offices, you can assign any IP addresses to the hosts without problems. However, the Internet Assigned Numbers Authority (IANA) has reserved the following three blocks of IP addresses specifically for private networks.

#### Table 4 Private IP Address Ranges

| 10.0.0.0    | - | 10.255.255.255  |
|-------------|---|-----------------|
| 172.16.0.0  | - | 172.31.255.255  |
| 192.168.0.0 | - | 192.168.255.255 |

You can obtain your IP address from the IANA, from an ISP or have it assigned by a private network. If you belong to a small organization and your Internet access is through an ISP, the ISP can provide you with the Internet addresses for your local networks. On the other hand, if you are part of a much larger organization, you should consult your network administrator for the appropriate IP addresses.

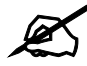

Regardless of your particular situation, do not create an arbitrary IP address; always follow the guidelines above. For more information on address assignment, please refer to RFC 1597, Address Allocation for Private Internets and RFC 1466, Guidelines for Management of IP Address Space.

#### **IP Address and Subnet Mask**

Similar to the way houses on a street share a common street name, computers on a LAN share one common network number.

Where you obtain your network number depends on your particular situation. If the ISP or your network administrator assigns you a block of registered IP addresses, follow their instructions in selecting the IP addresses and the subnet mask.

If the ISP did not explicitly give you an IP network number, then most likely you have a single user account and the ISP will assign you a dynamic IP address when the connection is established. The Internet Assigned Number Authority (IANA) reserved this block of addresses specifically for private use; please do not use any other number unless you are told otherwise. Let's say you select 192.168.1.0 as the network number; which covers 254 individual addresses, from 192.168.1.1 to 192.168.1.254 (zero and 255 are reserved). In other words, the first three numbers specify the network number while the last number identifies an individual computer on that network.

Once you have decided on the network number, pick an IP address that is easy to remember, for instance, 192.168.1.2, for your device, but make sure that no other device on your network is using that IP address.

The subnet mask specifies the network number portion of an IP address. Your device will compute the subnet mask automatically based on the IP address that you entered. You don't need to change the subnet mask computed by the device unless you are instructed to do otherwise.

# 5.4 General Screen

Use the General screen to identify your ZyXEL Device over the network. Click **System** > **General**. The following screen displays.

| Figure 23 Sys                                      | tem: General       |                  |                                                                                             |
|----------------------------------------------------|--------------------|------------------|---------------------------------------------------------------------------------------------|
| General                                            | Password           | Time             |                                                                                             |
| Device Settings                                    | ;                  |                  |                                                                                             |
| Device Nam<br>Administrato                         | e 🛛                | ZyXEL            | (max. 15 alphanumeric, printable characters and no spaces)<br>(minutes, 0 means no timeout) |
| System DNS Se                                      | rvers              |                  |                                                                                             |
| First DNS Serve<br>Second DNS Se<br>Third DNS Serv | er<br>erver<br>rer | None 💌<br>None 💌 | 0.0.0.0<br>0.000<br>0.000<br>0.000<br>Ny Reset                                              |

The following table describes the labels in this screen.

| Fable 5   System: General                                 |                                                                                                    |  |  |  |
|-----------------------------------------------------------|----------------------------------------------------------------------------------------------------|--|--|--|
| LABEL                                                     | DESCRIPTION                                                                                                    |  |  |  |
| Device Settings                                           |                                                                                                    |  |  |  |
| Device Name                                               | Type a descriptive name to identify the ZyXEL Device in the Ethernet network.<br>This name can be up to 15 alphanumeric characters long. Spaces are not<br>allowed, but dashes "-" are accepted.                                                                                                    |  |  |  |
| Administrator<br>Inactivity Timer                         | Type how many minutes a management session (via web configurator) can be<br>left idle before the session times out.<br>The default is 5 minutes. After it times out you have to log in with your<br>password again. Very long idle timeouts may have security risks.<br>A value of "0" means a management session never times out, no matter how<br>long it has been left idle (not recommended).                                                     |  |  |  |
| System DNS Servers                                        |                                                                                                    |  |  |  |
| First DNS Server<br>Second DNS Server<br>Third DNS Server | The field to the right displays the (read-only) DNS server IP address that the DHCP assigns.<br>Select <b>User-Defined</b> if you have the IP address of a DNS server. Enter the DNS server's IP address in the field to the right.<br>Select <b>None</b> if you do not want to configure DNS servers. If you do not configure a DNS server, you must know the IP address of a machine in order to access it.<br>The default setting is <b>None</b> . |  |  |  |

| Table 5 System: General |                                                                          |  |  |  |
|-------------------------|--------------------------------------------------------------------------|--|--|--|
| LABEL                   | DESCRIPTION                                                              |  |  |  |
| Apply                   | Click Apply to save your changes.                                        |  |  |  |
| Reset                   | Click <b>Reset</b> to reload the previous configuration for this screen. |  |  |  |

#### able 5 System: General

### 5.4.1 Password Screen

Use this screen to control access to your ZyXEL Device by assigning a password to it. Click **System > Password**. The following screen displays.

#### Figure 24 System: Password.

| General                                    | Password                                                                                                    | Time  |                     |
|--------------------------------------------|----------------------------------------------------------------------------------------------------|-------|---------------------|
|                                            |                                                                                                    |       |                     |
| Password Setu                              | p                                                                                                    |       |                     |
| Current Pass<br>New Passwo<br>Retype to Co | sword and a sword and a sword |       | (max 19 characters) |
|                                            |                                                                                                    | Apply | Reset               |

The following table describes the labels in this screen.

#### Table 6System: Password

| LABEL             | DESCRIPTIONS                                                                                                    |
|-------------------|----------------------------------------------------------------------------------------------------|
| Password Setup    |                                                                                                    |
| Current Password  | Type in your existing system password ("1234" is the default password).                                                                               |
| New Password      | Type your new system password (max 19 characters). Note that as you type a password, the screen displays an asterisk (*) for each character you type. |
| Retype to Confirm | Retype your new system password for confirmation.                                                                                                    |
| Apply             | Click Apply to save your changes.                                                                                                    |
| Reset             | Click <b>Reset</b> to reload the previous configuration for this screen.                                                                              |

# 5.5 Time Screen

Use this screen to change your ZyXEL Device's time and date, click **System** > **Time**. The following screen displays.

| General                                                                                         | Password                                                               |                                             | Time                             |                                |                                     |   |                          |              |                    |
|-------------------------------------------------------------------------------------------------|------------------------------------------------------------------------|---------------------------------------------|----------------------------------|--------------------------------|-------------------------------------|---|--------------------------|--------------|--------------------|
| 0                                                                                               | 1.0.1                                                                  |                                             |                                  |                                |                                     |   |                          |              |                    |
| Current Lime :                                                                                  | and Date                                                               |                                             |                                  |                                |                                     |   |                          |              |                    |
| Current Dat                                                                                     | e                                                                      | 2000                                        | 1 2                              |                                | ##:DD)                              |   |                          |              |                    |
| Current Tim                                                                                     | -                                                                      | 0                                           | 26 5                             | 1 2004                         | • • • • • •                         |   |                          |              |                    |
| Current III                                                                                     | 16                                                                     | 10                                          | 120 10                           | (HH:W                          | ແທະວວງ                              |   |                          |              |                    |
| Time and Date                                                                                   | e Setup                                                                |                                             |                                  |                                |                                     |   |                          |              |                    |
|                                                                                                 |                                                                        |                                             |                                  |                                |                                     |   |                          |              |                    |
| Enable                                                                                          | NTP client upda                                                        | te                                          |                                  |                                |                                     |   |                          |              |                    |
| 0 192.5.41                                                                                      | .41 - North America                                                    | ▼ ▼                                         | Random                           |                                |                                     |   |                          |              |                    |
|                                                                                                 |                                                                        |                                             |                                  |                                |                                     |   |                          |              |                    |
| 🖲 User De                                                                                       | fined Time Serve                                                       | er 0.0.0.0                                  |                                  | ]                              |                                     |   |                          |              |                    |
| 🖲 User De                                                                                       | fined Time Serve                                                       | er 0.0.0.0                                  |                                  | ]                              |                                     |   |                          |              |                    |
| © User De<br>Time Zone Set                                                                      | fined Time Serve                                                       | er 0.0.0.0                                  | _                                | ]                              |                                     |   |                          |              |                    |
| © User De<br>Time Zone Set                                                                      | fined Time Serve                                                       | er 0.0.0.0                                  | udelia. Editeksu                 | ]                              | andan wi                            |   |                          |              |                    |
| © User De<br>Time Zone Set<br>Time Zone:                                                        | fined Time Serve                                                       | er 0.0.0.0                                  | ublin, Edinbu                    | rgh, Lisbon, I                 | London 💌                            |   |                          |              |                    |
| G User De<br>Time Zone Set<br>Time Zone:<br>Daylight Savin                                      | fined Time Serve<br>tup<br>(GMT)Greenwich Me                           | er 0.0.0.0                                  | ublin, Edinbu                    | rgh, Lisbon, I                 | London 💌                            |   |                          |              |                    |
| © User De<br>Time Zone Set<br>Time Zone:<br>Daylight Savin                                      | fined Time Serve<br>tup<br>(GMT)Greenwich Me<br>g Setup                | er 0.0.0.0                                  | ublin, Edinbui                   | rgh, Lisbon, I                 | London 💌                            |   |                          |              |                    |
| © User De<br>Time Zone Set<br>Time Zone:<br>Daylight Savin<br>□ Dayligh                         | fined Time Serve<br>tup<br>(GMT)Greenwich Me<br>ng Setup<br>nt Savings | er 0.0.0.0                                  | ublin, Edinbu                    | rgh, Lisbon, I                 | London 💌                            |   |                          |              |                    |
| G User De<br>Time Zone Set<br>Time Zone:<br>Daylight Savin<br>Dayligh<br>Start Date             | fined Time Serve<br>tup<br>(GMT)Greenwich Me<br>ng Setup<br>nt Savings | er 0.0.0.0<br>ean Time: D                   | ublin, Edinbur                   | rgh, Lisbon, I                 | ondon 💌<br>of January               |   | (2000-1-2)               | at 🛙         | o'clock            |
| G User De<br>Time Zone Set<br>Time Zone:<br>Daylight Savin<br>Dayligh<br>Start Date<br>End Date | fined Time Serve<br>tup<br>(GMT)Greenwich Me<br>ng Setup<br>nt Savings | er 0.0.0.0<br>ean Time: D<br>First<br>First | ublin, Edinbur                   | rgh, Lisbon, I<br>ay <b>y</b>  | ondon 💌<br>of January<br>of January |   | (2000-1-2)<br>(2000-1-2) | at 0         | o'clock            |
| G User De<br>Time Zone Set<br>Time Zone:<br>Daylight Savin<br>Dayligh<br>Start Date<br>End Date | fined Time Serve<br>tup<br>(GMT)Greenwich Ma<br>ng Setup<br>nt Savings | er 0.0.0.0<br>ean Time: D<br>First          | ublin, Edinbui                   | rgh, Lisbon, I<br>ay 💌<br>ay 💌 | ondon 💌<br>of January<br>of January |   | (2000-1-2)<br>(2000-1-2) | at 🖸<br>at   | o'clock<br>o'clock |
| G User De<br>Time Zone Set<br>Time Zone:<br>Daylight Savin<br>Dayligh<br>Start Date<br>End Date | fined Time Serve<br>tup<br>(GMT)Greenwich Me<br>og Setup<br>ht Savings | er 0.0.0.0<br>san Time: D<br>First          | ublin, Edinbur<br>Sunda<br>Sunda | rgh, Lisbon, l<br>ay 💌<br>ay 💌 | of January<br>of January            | 4 | (2000-1-2)<br>(2000-1-2) | at 🖸<br>at 🗍 | o'clock<br>o'clock |
| G User De<br>Time Zone Set<br>Time Zone:<br>Daylight Savin<br>Dayligh<br>Start Date<br>End Date | fined Time Serve<br>tup<br>(GMT)Greenwich Me<br>og Setup<br>ht Savings | er 0.0.0.0<br>ean Time: D<br>First          | ublin, Edinbur<br>Sunda<br>Sunda | rgh, Lisbon, l<br>ay 💌<br>ay 💌 | of January<br>of January            |   | (2000-1-2)<br>(2000-1-2) | at 🖸<br>at 🚺 | o'clock<br>o'clock |

The following table describes the labels in this screen.

| Table 7 | System: | Time |  |
|---------|---------|------|--|
|         |         |      |  |

| LABEL                       | DESCRIPTION                                                                                                    |  |  |  |
|-----------------------------|----------------------------------------------------------------------------------------------------|--|--|--|
| Current Time and Date       |                                                                                                    |  |  |  |
| Current Date                | This field displays the last updated date from the time server.                                                                                                    |  |  |  |
| Current Time                | This field displays the time of your ZyXEL Device.<br>Each time you reload this page, the ZyXEL Device synchronizes the time with the time server (if configured).                                                                     |  |  |  |
| Time and Date Setup         |                                                                                                    |  |  |  |
| Enable NTP client update    | Select this to have the ZyXEL Device use the predefined list of Network Time Protocol (NTP) servers.                                                                                                    |  |  |  |
| Random                      | Select this to have the ZyXEL Device select which NTP server to use.                                                                                                    |  |  |  |
| User Defined Time<br>Server | Enter the IP address or URL of your time server. Check with your ISP/network administrator if you are unsure of this information.                                                                                                    |  |  |  |
| Time Zone Setup             |                                                                                                    |  |  |  |
| Time Zone                   | Choose the time zone of your location. This will set the time difference between your time zone and Greenwich Mean Time (GMT).                                                                                                    |  |  |  |
| Daylight Saving Setup       |                                                                                                    |  |  |  |
| Daylight Savings            | Select this option if you use daylight savings time. Daylight saving is a period from late spring to early fall when many countries set their clocks ahead of normal local time by one hour to give more daytime light in the evening. |  |  |  |

| LABEL      | DESCRIPTION                                                                                                    |
|------------|----------------------------------------------------------------------------------------------------|
| Start Date | Configure the day and time when Daylight Saving Time starts if you selected <b>Enable Daylight Saving</b> . The <b>at</b> field uses the 24 hour format. Here are a couple of examples:                                                                                                    |
|            | Daylight Saving Time starts in most parts of the United States on the second Sunday of March. Each time zone in the United States starts using Daylight Saving Time at 2 A.M. local time. So in the United States you would select <b>Second</b> , <b>Sunday</b> , <b>March</b> and <b>2:00</b> .                                                                                                    |
|            | Daylight Saving Time starts in the European Union on the last Sunday of March. All of the time zones in the European Union start using Daylight Saving Time at the same moment (1 A.M. GMT or UTC). So in the European Union you would select <b>Last</b> , <b>Sunday</b> , <b>March</b> . The time you type in the <b>at</b> field depends on your time zone. In Germany for instance, you would type <b>2</b> because Germany's time zone is one hour ahead of GMT or UTC (GMT+1). |
| End Date   | Configure the day and time when Daylight Saving Time ends if you selected <b>Enable Daylight Saving</b> . The <b>o'clock</b> field uses the 24 hour format. Here are a couple of examples:                                                                                                    |
|            | Daylight Saving Time ends in the United States on the first Sunday of November. Each time zone in the United States stops using Daylight Saving Time at 2 A.M. local time. So in the United States you would select <b>First</b> , <b>Sunday</b> , <b>November</b> and <b>2:00</b> .                                                                                                    |
|            | Daylight Saving Time ends in the European Union on the last Sunday of October. All of the time zones in the European Union stop using Daylight Saving Time at the same moment (1 A.M. GMT or UTC). So in the European Union you would select <b>Last</b> , <b>Sunday</b> , <b>October</b> . The time you type in the <b>at</b> field depends on your time zone. In Germany for instance, you would type 2 because Germany's time zone is one hour ahead of GMT or UTC (GMT+1).       |
| Apply      | Click Apply to save your changes.                                                                                                    |
| Reset      | Click <b>Reset</b> to reload the previous configuration for this screen.                                                                                                    |

Table 7 System: Time

### 5.6 Technical Reference

This section provides some technical information about the topics covered in this chapter.

#### 5.6.1 Pre-defined NTP Time Servers List

When you turn on the ZyXEL Device for the first time, the date and time start at 2000-01-01 00:00:00. When you select **Auto** in the **System** > **Time Setting** screen, the ZyXEL Device then attempts to synchronize with one of the following pre-defined list of NTP time servers.

The ZyXEL Device continues to use the following pre-defined list of NTP time servers if you do not specify a time server or it cannot synchronize with the time server you specified.

| Table 8 | Default | Time | Servers |
|---------|---------|------|---------|
|---------|---------|------|---------|

| ntp1.cs.wisc.edu   |  |
|--------------------|--|
| ntp1.gbg.netnod.se |  |
| ntp2.cs.wisc.edu   |  |
| tock.usno.navy.mil |  |

| Table 8 | Default | Time Servers | (continued) |
|---------|---------|--------------|-------------|
|---------|---------|--------------|-------------|

| ntp3.cs.wisc.edu    |
|---------------------|
| ntp.cs.strath.ac.uk |
| ntp1.sp.se          |
| time1.stupi.se      |
| tick.stdtime.gov.tw |
| tock.stdtime.gov.tw |
| time.stdtime.gov.tw |
|                     |

When the ZyXEL Device uses the pre-defined list of NTP time servers, it randomly selects one server and tries to synchronize with it. If the synchronization fails, then the ZyXEL Device goes through the rest of the list in order from the first one tried until either it is successful or all the pre-defined NTP time servers have been tried.

6

# **Wireless Settings Screen**

### 6.1 Overview

This chapter discusses the steps to configure the Wireless Settings screen on the ZyXEL Device. It also introduces the wireless LAN (WLAN) and some basic scenarios.

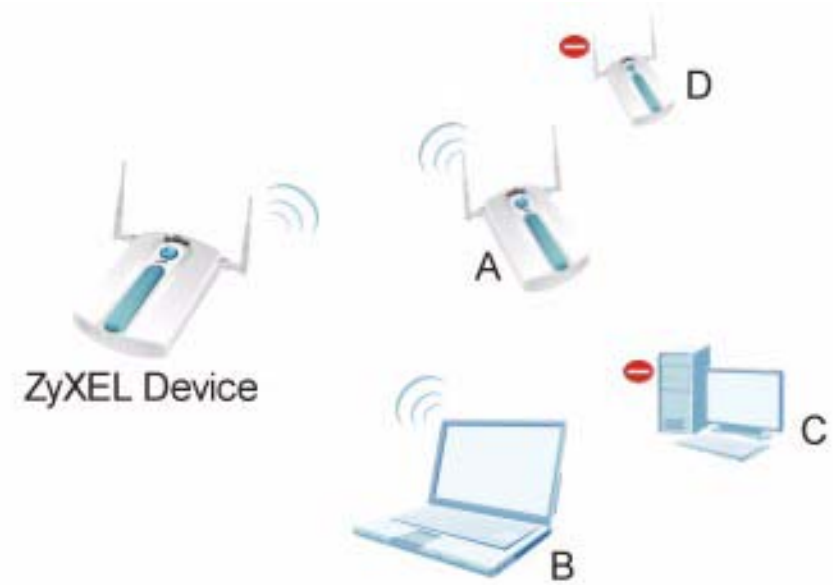

In the figure above, the ZyXEL Device allows access to another bridge device (A) and a notebook computer (B) upon verifying their settings and credentials. It denies access to other devices (C and D) with configurations that do not match those specified in your ZyXEL

# 6.2 What You Can Do in the Wireless Settings Screen

Use the **Wireless > Wireless Settings** screen (see Section 6.4 on page 63) to configure the ZyXEL Device to operate in AP (Access Point), Wireless Client, Bridge or AP + Bridge.

Figure 26 Wireless Mode

Device.

# 6.3 What You Need To Know About Wireless Settings Screen

#### BSS

A Basic Service Set (BSS) exists when all communications between wireless clients or between a wireless client and a wired network client go through one access point (AP). Intra-BSS traffic is traffic between wireless clients in the BSS.

#### ESS

An Extended Service Set (ESS) consists of a series of overlapping BSSs, each containing an access point, with each access point connected together by a wired network. This wired connection between APs is called a Distribution System (DS).

#### **Operating Mode**

The ZyXEL Device can run in four operating modes as follows:

- **AP (Access Point)**. The ZyXEL Device is wireless access point that allows wireless communication to other devices in the network.
- Wireless Client. The ZyXEL Device acts as a wireless client to access a wireless network.
- **Bridge.** The ZyXEL Device acts as a wireless network bridge and establishes wireless links with other APs. You need to know the MAC address of the peer device, which also must be in bridge mode. The ZyXEL Device can establish up to five wireless links with other APs.
- **AP+Bridge Mode.** The ZyXEL Device functions as a bridge and access point simultaneously.

Refer to Chapter 1 on page 25 for illustrations of these wireless applications.

#### SSID

The SSID (Service Set IDentifier) identifies the Service Set with which a wireless station is associated. Wireless stations associating to the access point (AP) must have the same SSID.

Normally, the ZyXEL Device acts like a beacon and regularly broadcasts the SSID in the area. You can hide the SSID instead, in which case the ZyXEL Device does not broadcast the SSID. In addition, you should change the default SSID to something that is difficult to guess.

This type of security is fairly weak, however, because there are ways for unauthorized wireless devices to get the SSID. In addition, unauthorized wireless devices can still see the information that is sent in the wireless network.

#### Channel

A channel is the radio frequency(ies) used by IEEE 802.11a/b/g wireless devices. Channels available depend on your geographical area. You may have a choice of channels (for your region) so you should use a different channel than an adjacent AP (access point) to reduce interference.

#### **Wireless Mode**

The IEEE 802.1x standard was designed to extend the features of IEEE 802.11 to support extended authentication as well as providing additional accounting and control features. Your ZyXEL Device can support **802.11b Only**, **802.11g Only** and **802.11b+g**.

# 6.4 Wireless Settings Screen

Use this screen to choose the operating mode for your ZyXEL Device. Click **Wireless** > **Wireless** Settings. The screen varies depending upon the operating mode you select.

#### 6.4.1 Access Point Mode

Use this screen to use your ZyXEL Device as an access point. Select **AP** as the **Operation Mode.** The following screen displays.

| Figure 27 Wireless: Acces | ss Poin |
|---------------------------|---------|
|---------------------------|---------|

|                   | 33. AUUU33      | 1 Ont                |                               |             |          |
|-------------------|-----------------|----------------------|-------------------------------|-------------|----------|
| Wireless Settings | Security        | Radius               | MAC Filter                    |             |          |
| Desis Cettinus    |                 |                      |                               |             |          |
| Basic Settings    |                 |                      |                               |             |          |
| Operation Mode    |                 | AP                   |                               |             |          |
| SSID              |                 | ZyXEL NVVA1100       | (max.32 printable characters) | 🗆 Hide SSID |          |
| Channel           |                 | 6 💌                  |                               |             |          |
| Wireless Mode     | ĺ               | 802.11b+g 💌          |                               |             |          |
| Advanced Settings | ;               |                      |                               |             |          |
| Beacon Interval   |                 |                      | 100 (25-1                     | 1000)       |          |
| Intra-BSS Traffi  | C               |                      | Enable                        | C Disable   |          |
| DTIM Interval     |                 |                      | 1 (1~2                        | 55)         |          |
| WMM               |                 |                      | C Enable                      | Oisable     |          |
| Number of Wire    | less Stations / | Allowed to Associate | 32 (1~32                      | )           |          |
| Radio Enable      |                 |                      | • Yes                         | O No        |          |
| Output Power M    | lanagement      |                      | Full 💌                        |             |          |
| Preamble Type     |                 |                      | Dynamic 💌                     |             |          |
| RTS/CTS Thresh    | nold            |                      | 2346 (1~2                     | 346)        |          |
| Fragmentation     |                 |                      | 2346 (256                     | ~2346)      |          |
| Rates Configura   | tion            |                      |                               |             |          |
| Rate              | C               | onfiguation          | Rate                          | Configua    | ation    |
| 1 Mbps            | E               | Basic 💽              | 2 Mbps                        | Basic       | •        |
| 5.5 Mbps          | E               | Basic 🔽              | 11 Mbps                       | Basic       | <b>•</b> |
| 6 Mbps            |                 | Optional 💌           | 9 Mbps                        | Optional    | -        |
| 12 Mbps           |                 | Optional 💌           | 18 Mbps                       | Optional    | <b>•</b> |
| 24 Mbps           |                 | Optional 💌           | 36 Mbps                       | Optional    | <b>•</b> |
| 48 Mbps           |                 | Optional 💌           | 54 Mbps                       | Optional    | •        |
| 🗖 Enable Ante     | nna Diversity   |                      |                               |             |          |
| 🗹 Enable Spa      | nning Tree Pro  | otocol(STP)          |                               |             |          |
|                   |                 |                      |                               |             |          |
|                   |                 | Г                    | Apply Reset                   |             |          |
|                   |                 |                      |                               |             |          |

The following table describes the general wireless LAN labels in this screen.

 Table 9
 Wireless: Access Point

| LABEL                | DESCRIPTION                                                                                                    |
|----------------------|----------------------------------------------------------------------------------------------------|
| Basic Settings       |                                                                                                    |
| Operation Mode       | Select <b>AP</b> from the drop-down list.                                                                                                    |
| SSID                 | The SSID (Service Set IDentifier) identifies the Service Set with which a wireless station is associated. Wireless stations associating to the access point (AP) must have the same SSID. Select an <b>SSID Profile</b> from the drop-down list box.                                                                                                    |
|                      | Note: If you are configuring the ZyXEL Device from a computer<br>connected to the wireless LAN and you change the<br>ZyXEL Device's SSID or security settings, you will lose<br>your wireless connection when you press Apply to<br>confirm. You must then change the wireless settings of<br>your computer to match the ZyXEL Device's new<br>settings.                                                                                                    |
| Hide SSID            | If you hide the SSID, then the ZyXEL Device cannot be seen when a wireless client scans for local APs. The trade-off for the extra security of "hiding" the ZyXEL Device may be inconvenience for some valid WLAN clients.                                                                                                    |
| Channel              | Set the operating frequency/channel depending on your particular region.<br>To manually set the ZyXEL Device to use a channel, select a channel from the<br>drop-down list box. Click <b>MAINTENANCE</b> and then the <b>Channel Usage</b> tab to open<br>the <b>Channel Usage</b> screen to make sure the channel is not already used by<br>another AP or independent peer-to-peer wireless network.<br>To have the ZyXEL Device automatically select a channel, click <b>Scan</b> instead. |
| Wireless Mode        | Select <b>802.11b Only</b> to allow only IEEE 802.11b compliant WLAN devices to associate with the ZyXEL Device.<br>Select <b>802.11g Only</b> to allow only IEEE 802.11g compliant WLAN devices to associate with the ZyXEL Device.<br>Select <b>802.11b+g</b> to allow both IEEE802.11b and IEEE802.11g compliant WLAN devices to associate with the ZyXEL Device. The transmission rate of your ZyXEL Device might be reduced.                                                            |
| Advanced<br>Settings |                                                                                                    |
| Beacon Interval      | When a wirelessly networked device sends a beacon, it includes with it a beacon interval. This specifies the time period before the device sends the beacon again. The interval tells receiving devices on the network how long they can wait in lowpower mode before waking up to handle the beacon. This value can be set from 20ms to 1000ms. A high value helps save current consumption of the access point.                                                                            |
| Intra-BSS<br>Traffic | When Intra-BSS is enabled, wireless client can access the wired network and communicate with each other. When Intra-BSS is disabled, wireless client can still access the wired network but cannot communicate with each other.                                                                                                    |
| DTIM Interval        | Delivery Traffic Indication Message (DTIM) is the time period after which broadcast<br>and multicast packets are transmitted to mobile clients in the Power Saving mode.<br>A high DTIM value can cause clients to lose connectivity with<br>the network. This value can be set from 1 to 100.                                                                                                    |
| WMM                  | Select this to turn on WMM QoS (Wireless MultiMedia Quality of Service). The ZyXEL Device assigns priority to packets based on the IEEE 802.1q or DSCP information in their headers. If a packet has no WMM information in its header, it is assigned the default priority.                                                                                                    |

| LABEL                                                        | DESCRIPTION                                                                                                    |
|--------------------------------------------------------------|----------------------------------------------------------------------------------------------------|
| Number of<br>Wireless<br>Stations<br>Allowed to<br>Associate | Specify how many wireless stations can associate with your ZyXEL Device.                                                                                                    |
| Radio Enable                                                 | Select <b>Yes</b> to enable WLAN radio, and <b>No</b> to turn it off. The ZyXEL Device cannot be accessed wirelessly if radio is turned off.                                                                                                    |
| Output Power<br>Management                                   | Set the output power of the ZyXEL Device in this field. If there is a high density of APs in an area, decrease the output power of the ZyXEL Device to reduce interference with other APs. Select one of the following <b>Full</b> (Full Power), <b>50%</b> , <b>25%</b> , <b>12.5%</b> or <b>Min</b> (Minimum). See the product specifications for more information on your ZyXEL Device's output power.                                                      |
| Preamble Type                                                | Select Dynamic to have the AP automatically use short preamble when wireless adapters support it, otherwise the AP uses long preamble.<br>Select Long if you are unsure what preamble mode the wireless adapters support, and to provide more reliable communications in busy wireless networks.                                                                                                    |
| RTS/CTS<br>Threshold                                         | (Request To Send) The threshold (number of bytes) for enabling RTS/CTS handshake. Data with its frame size larger than this value will perform the RTS/CTS handshake. Setting this attribute to be larger than the maximum MSDU (MAC service data unit) size turns off the RTS/CTS handshake. Setting this attribute to its smallest value (1) turns on the RTS/CTS handshake. Enter a value between <b>1</b> and <b>2346</b> .                                |
| Fragmentation                                                | The threshold (number of bytes) for the fragmentation boundary for directed messages. It is the maximum data fragment size that can be sent. Enter an even number between <b>256</b> and <b>2346</b> .                                                                                                    |
| Rates<br>Configuration                                       | <ul> <li>This section controls the data rates permitted for clients.</li> <li>For each Rate, select an option from the Configuration list. The options are:</li> <li>Basic (1~11 Mbps only): Clients can always connect to the access point at this speed.</li> <li>Optional: Clients can connect to the access point at this speed, when permitted to do so by the AP.</li> <li>Disable: Clients cannot connect to the access point at this speed.</li> </ul> |
| Enable Antenna<br>Diversity                                  | Select this to use antenna diversity. Antenna diversity uses multiple antennas to reduce signal interference.                                                                                                    |
| Enable<br>Spanning Tree<br>Control (STP)                     | (R)STP detects and breaks network loops and provides backup links between switches, bridges or routers. It allows a bridge to interact with other (R)STP - compliant bridges in your network to ensure that only one path exists between any two stations on the network. Select the check box to activate STP on the ZyXEL Device.                                                                                                    |
| Apply                                                        | Click Apply to save your changes.                                                                                                    |
| Reset                                                        | Click <b>Reset</b> to begin configuring this screen afresh.                                                                                                    |

Table 9 Wireless: Access Point

#### 6.4.2 Wireless Client Mode

Use this screen to turn your ZyXEL Device into a wireless client. Select **Wireless Client** as the **Operation Mode**. The following screen displays.

| /ireless Settings                                                                                                    | Security                         | Radius                                   | MAC Filter                                                                                                    |                                      |
|----------------------------------------------------------------------------------------------------|----------------------------------|------------------------------------------|----------------------------------------------------------------------------------------------------|--------------------------------------|
|                                                                                                    |                                  |                                          |                                                                                                    |                                      |
| Basic Settings                                                                                                    |                                  |                                          |                                                                                                    |                                      |
| Operation Mode<br>SSID<br>Wireless Mode                                                                                      | Wird<br>ZyXI<br>802              | eless Client 💌<br>EL NVVA1100<br>11b+g 💌 | (max.32 printable characters)                                                                                        | Site Survey                          |
| Advanced Settings                                                                                                    |                                  |                                          |                                                                                                    |                                      |
| MAC Address Clo<br>Radio Enable<br>Output Power Ma<br>Preamble Type<br>RTS/CTS Thresho<br>Fragmentation<br>Rates Configurati | ne<br>inagement<br>old<br>ion    |                                          | <ul> <li>C Auto</li> <li>C Yes</li> <li>Full ▼</li> <li>Dynamic ▼</li> <li>2346 (1-2)</li> <li>2346 (256)</li> </ul> | © Manual<br>© No<br>2346)<br>3-2348) |
| Rate                                                                                                    | Confi                            | guation                                  | Rate                                                                                                    | Configuation                         |
| 1 Mbps                                                                                                    | Basid                            | -                                        | 2 Mbps                                                                                                    | Basic                                |
| 5.5 Mbps                                                                                                    | Basic                            |                                          | 11 Mbps                                                                                                    | Basic 💌                              |
| 6 Mbps                                                                                                    | Optio                            | nal 💌                                    | 9 Mbps                                                                                                    | Optional 💌                           |
| 12 Mbps                                                                                                    | Optio                            | nal 💌                                    | 18 Mbps                                                                                                    | Optional 💌                           |
| 24 Mbps                                                                                                    | Optio                            | nal 💌                                    | 36 Mbps                                                                                                    | Optional 💌                           |
| 48 Mbps                                                                                                    | Optio                            | nal 💌                                    | 54 Mbps                                                                                                    | Optional 💌                           |
| ☐ Enable Anten<br>☑ Enable Span                                                                                              | na Diversity<br>ning Tree Protoc | ol(STP)                                  |                                                                                                    |                                      |
|                                                                                                    |                                  |                                          | Apply                                                                                                    |                                      |

#### Figure 28 Wireless: Wireless Client

The following table describes the general wireless LAN labels in this screen.

#### Table 10 Wireless: Wireless Client

| LABEL          | DESCRIPTION                                                                                                    |
|----------------|----------------------------------------------------------------------------------------------------|
| Basic Settings |                                                                                                    |
| Operation Mode | Select <b>Wireless Client</b> from the drop-down list. Click <b>Apply</b> to make the <b>Site</b><br><b>Survey</b> button appear next to the <b>SSID</b> field. Click this button to get a pop up<br>window of available APs.                                                                                                    |
| SSID           | The SSID (Service Set IDentifier) identifies the Service Set with which a wireless station is associated. Wireless stations associating to the access point (AP) must have the same SSID.                                                                                                    |
|                | In this field, enter the SSID of the AP you want to use (click <b>Site Survey</b> button for a list of available APs). Click <b>Apply</b> . Set the security configuration for this operating mode in the <b>Wireless &gt; Security</b> screen. Check the <b>Status</b> screen to check if the settings you set show in the WLAN information.            |
|                | Note: If you are configuring the ZyXEL Device from a computer<br>connected to the wireless LAN and you change the<br>ZyXEL Device's SSID or security settings, you will lose<br>your wireless connection when you press Apply to<br>confirm. You must then change the wireless settings of<br>your computer to match the ZyXEL Device's new<br>settings. |

| LABEL                                    | DESCRIPTION                                                                                                    |
|------------------------------------------|----------------------------------------------------------------------------------------------------|
| Site Survey                              | Click this to view a list of available wireless access points within the range.                                                                                                    |
| Wireless Mode                            | Select <b>802.11b Only</b> to allow only IEEE 802.11b compliant WLAN devices to associate with the ZyXEL Device.                                                                                                    |
|                                          | Select <b>802.11g Only</b> to allow only IEEE 802.11g compliant WLAN devices to associate with the ZyXEL Device.                                                                                                    |
|                                          | Select <b>802.11b+g</b> to allow both IEEE802.11b and IEEE802.11g compliant WLAN devices to associate with the ZyXEL Device. The transmission rate of your ZyXEL Device might be reduced.                                                                                                    |
| Advanced<br>Settings                     |                                                                                                    |
| MAC Address<br>Clone                     | Choose <b>Manual</b> to configure the ZyXEL Device's MAC address by cloning the MAC address from a computer on your LAN. Choose <b>Auto</b> to use the factory default MAC address of your ZyXEL Device.                                                                                                    |
| Radio Enable                             | Select <b>Yes</b> to enable WLAN radio, and <b>No</b> to turn it off. The ZyXEL Device cannot be accessed wirelessly if radio is turned off.                                                                                                    |
| Output Power<br>Management               | Set the output power of the ZyXEL Device in this field. If there is a high density of APs in an area, decrease the output power of the ZyXEL Device to reduce interference with other APs. Select one of the following <b>Full</b> (Full Power), <b>50%</b> , <b>25%</b> , <b>12.5%</b> or <b>Min</b> (Minimum). See the product specifications for more information on your ZyXEL Device's output power.                                                      |
| Preamble Type                            | Select Dynamic to have the ZyXEL Device automatically use short preamble when<br>the wireless network your ZyXEL Device is connected to supports it, otherwise the<br>ZyXEL Device uses long preamble.<br>Select Long preamble if you are unsure what preamble mode the wireless device<br>your ZyXEL Device is connected to supports, and to provide more reliable<br>communications in busy wireless networks.                                               |
| RTS/CTS<br>Threshold                     | (Request To Send) The threshold (number of bytes) for enabling RTS/CTS handshake. Data with its frame size larger than this value will perform the RTS/CTS handshake. Setting this attribute to be larger than the maximum MSDU (MAC service data unit) size turns off the RTS/CTS handshake. Setting this attribute to its smallest value (1) turns on the RTS/CTS handshake. Enter a value between <b>1</b> and <b>2346</b> .                                |
| Fragmentation                            | The threshold (number of bytes) for the fragmentation boundary for directed messages. It is the maximum data fragment size that can be sent. Enter an even number between <b>256</b> and <b>2346</b> .                                                                                                    |
| Rates<br>Configuration                   | <ul> <li>This section controls the data rates permitted for clients.</li> <li>For each Rate, select an option from the Configuration list. The options are:</li> <li>Basic (1~11 Mbps only): Clients can always connect to the access point at this speed.</li> <li>Optional: Clients can connect to the access point at this speed, when permitted to do so by the AP.</li> <li>Disable: Clients cannot connect to the access point at this speed.</li> </ul> |
| Enable Antenna<br>Diversity              | Select this to use antenna diversity. Antenna diversity uses multiple antennas to reduce signal interference.                                                                                                    |
| Enable<br>Spanning Tree<br>Control (STP) | (R)STP detects and breaks network loops and provides backup links between<br>switches, bridges or routers. It allows a bridge to interact with other (R)STP -<br>compliant bridges in your network to ensure that only one path exists between any<br>two stations on the network. Select the check box to activate STP on the ZyXEL<br>Device.                                                                                                    |
| Apply                                    | Click <b>Apply</b> to save your changes.                                                                                                    |
| Reset                                    | Click <b>Reset</b> to begin configuring this screen afresh.                                                                                                    |

| Table 10 | Wireless: | Wireless | Client |
|----------|-----------|----------|--------|
|----------|-----------|----------|--------|

#### 6.4.3 Bridge Mode

Use this screen to have the ZyXEL Device act as a wireless network bridge and establish wireless links with other APs. You need to know the MAC address of the peer device, which also must be in bridge mode.

Use this screen to use the ZyXEL Device as a wireless bridge. Select **Bridge** as the **Operation Mode**.

Figure 29 Wireless: Bridge

| Wireless Settings  | Security             | Radius         | MAC Filter  |          |            |          |
|--------------------|----------------------|----------------|-------------|----------|------------|----------|
| Basic Sottings     |                      |                |             |          |            |          |
| Dusic Settings     |                      |                |             |          |            |          |
| Operation Mode     | Bridge               | •              |             |          |            |          |
| Channel            | 6 💌                  |                |             |          |            |          |
| Wireless Mode      | 802.11b+g            | 9 💌            |             |          |            |          |
| WDS Settings       |                      |                |             |          |            |          |
|                    |                      |                |             |          |            |          |
| Local MAC Addr     | ess<br>draca 1       |                |             | : p3     | i jaa i jo |          |
| Remote MAC Ad      | dress i              |                |             |          | ii-        | —;;—     |
| Remote MAC Ad      | dross 2              |                |             |          | ii-        | —;—      |
| Remote MAC Ad      | dross J              |                |             | _!       | ::-        | —:—      |
| Temote MAC Au      | u1635 4              |                |             |          | •          |          |
| Advanced Settings  |                      |                |             |          |            |          |
| Radio Enable       |                      |                | • Yes       | O No     |            |          |
| Output Power M     | anagement            |                | Full 💌      |          |            |          |
| Preamble Type      |                      |                | Dynamic 💌   |          |            |          |
| RTS/CTS Thresh     | old                  |                | 2346 (1-    | -2346)   |            |          |
| Fragmentation      |                      |                | 2346 (26    | 56~2346) |            |          |
| Rates Configurat   | tion                 |                |             |          |            |          |
| Rate               | Configuat            | ion            | Rate        |          | Configuati | ion      |
| 1 Mbps             | Basic                | <u> </u>       | 2 Mbps      |          | Basic      | <u> </u> |
| 5.5 Mbps           | Basic                | <b>_</b>       | 11 Mbps     |          | Basic      | <u> </u> |
| 6 Mbps             | Optional             | <u> </u>       | 9 Mbps      |          | Optional   | <u> </u> |
| 12 Mbps            | Optional             | <u> </u>       | 18 Mbps     |          | Optional   | <u> </u> |
| 24 Mbps            | Optional             | <b>_</b>       | 36 Mbps     |          | Optional   | <u> </u> |
| 48 Mbps            | Optional             | <b>_</b>       | 54 Mbps     |          | Optional   | <b>-</b> |
| Enable Anter       | nna Diversity        |                |             |          |            |          |
| M Enable Span      | ning Tree Protocol(S | TP)            |             |          |            |          |
|                    |                      |                |             |          |            |          |
|                    |                      | Apply          | Reset       |          |            |          |
| The following tabl | e describes the br   | idge labels in | this screen |          |            |          |

The following table describes the bridge labels in this screen.

Table 11Wireless: Bridge

| LABEL          | DESCRIPTIONS                        |
|----------------|-------------------------------------|
| Basic Settings |                                     |
| Operation Mode | Select <b>Bridge</b> in this field. |

| LABEL                                            | DESCRIPTIONS                                                                                                    |
|--------------------------------------------------|----------------------------------------------------------------------------------------------------|
| Channel                                          | Set the operating frequency/channel depending on your particular region.<br>To manually set the ZyXEL Device to use a channel, select a channel from the<br>drop-down list box. Click <b>MAINTENANCE</b> and then the <b>Channel Usage</b> tab to<br>open the <b>Channel Usage</b> screen to make sure the channel is not already used<br>by another AP or independent peer-to-peer wireless network.<br>To have the ZyXEL Device automatically select a channel, click <b>Scan</b> instead. |
| Wireless Mode                                    | Select <b>802.11b Only</b> to allow only IEEE 802.11b compliant WLAN devices to associate with the ZyXEL Device.<br>Select <b>802.11g Only</b> to allow only IEEE 802.11g compliant WLAN devices to associate with the ZyXEL Device.<br>Select <b>802.11b+g</b> to allow both IEEE802.11b and IEEE802.11g compliant WLAN devices to associate with the ZyXEL Device. The transmission rate of your ZyXEL Device might be reduced.                                                            |
| WDS Settings                                     |                                                                                                    |
| Local Mac Address<br>Remote MAC<br>Address 1 - 4 | A Wireless Distribution System is a wireless connection between two or more APs.                                                                                                    |
|                                                  | Note: WDS security is independent of the security settings between the ZyXEL Device and any wireless clients.                                                                                                    |
|                                                  | <b>Local MAC Address</b> is the MAC address of your ZyXEL Device. You can specify up to 4 remote devices' MAC addresses in this section.                                                                                                    |
| Advanced Settings                                |                                                                                                    |
| Radio Enable                                     | Select <b>Yes</b> to enable WLAN radio, and <b>No</b> to turn it off. The ZyXEL Device cannot be accessed wirelessly if radio is turned off.                                                                                                    |
| Output Power<br>Management                       | Set the output power of the ZyXEL Device in this field. If there is a high density of APs in an area, decrease the output power of the ZyXEL Device to reduce interference with other APs. Select one of the following <b>Full</b> (Full Power), <b>50%</b> , <b>25%</b> , <b>12.5%</b> or <b>Min</b> (Minimum). See the product specifications for more information on your ZyXEL Device's output power.                                                                                    |
| Preamble Type                                    | Select Dynamic to have the ZyXEL Device automatically use short preamble when wireless adapters support it, otherwise the AP uses long preamble.                                                                                                    |
|                                                  | Select Long preamble if you are unsure what preamble mode the wireless adapters support, and to provide more reliable communications in busy wireless networks.                                                                                                    |
| RTS/CTS Threshold                                | (Request To Send) The threshold (number of bytes) for enabling RTS/CTS handshake. Data with its frame size larger than this value will perform the RTS/CTS handshake. Setting this attribute to be larger than the maximum MSDU (MAC service data unit) size turns off the RTS/CTS handshake. Setting this attribute to 1 turns on the RTS/CTS handshake. Enter a value between <b>1</b> and <b>2346</b> .                                                                                   |
| Fragmentation                                    | The threshold (number of bytes) for the fragmentation boundary for directed messages. It is the maximum data fragment size that can be sent. Enter an even number between <b>256</b> and <b>2346</b> .                                                                                                    |
| Rates Configuration                              | <ul> <li>This section controls the data rates permitted for clients.</li> <li>For each Rate, select an option from the Configuration list. The options are:</li> <li>Basic (1~11 Mbps only): Clients can always connect to the access point at this speed.</li> <li>Optional: Clients can connect to the access point at this speed, when permitted to do so by the AP.</li> <li>Disable: Clients cannot connect to the access point at this speed.</li> </ul>                               |

 Table 11
 Wireless: Bridge

| LABEL                                 | DESCRIPTIONS                                                                                                    |  |  |  |
|---------------------------------------|----------------------------------------------------------------------------------------------------|--|--|--|
| Enable Antenna<br>Diversity           | Select this to use antenna diversity. Antenna diversity uses multiple antennas to reduce signal interference.                                                                                                    |  |  |  |
| Enable Spanning<br>Tree Protocol(STP) | (R)STP detects and breaks network loops and provides backup links between switches, bridges or routers. It allows a bridge to interact with other (R)STP - compliant bridges in your network to ensure that only one path exists between any two stations on the network. Select the check box to activate STP on the ZyXEL Device. |  |  |  |

Table 11 Wireless: Bridge

### 6.4.4 AP + Bridge Mode

Use this screen to have the ZyXEL Device function as a bridge and access point simultaneously. Select **AP** + **Bridge** as the **Operation Mode**. The following screen diplays.

Figure 30 Wireless: AP+Bridge

| Wireless Settings                                                                                                    | Security                                        | Radius                                                | MAC Filter                                                                                                    |                                                                                                    |  |
|----------------------------------------------------------------------------------------------------|-------------------------------------------------|-------------------------------------------------------|----------------------------------------------------------------------------------------------------|----------------------------------------------------------------------------------------------------|--|
| Basic Settings                                                                                                    |                                                 |                                                       |                                                                                                    |                                                                                                    |  |
| Operation Mode<br>SSID<br>Channel<br>Wireless Mode                                                                                                    |                                                 | AP+Bridge<br>ZyXEL NVVA1100 (n<br>6<br>802.11b+g<br>X | nax.32 printable character                                                                                                    | rs) ☐ Hide SSID                                                                                                    |  |
| WDS Settings                                                                                                    |                                                 |                                                       |                                                                                                    |                                                                                                    |  |
| Local MAC Addr<br>Remote MAC Ad<br>Remote MAC Ad<br>Remote MAC Ad<br>Remote MAC Ad                                                                                                    | ess<br>dress 1<br>dress 2<br>dress 3<br>dress 4 |                                                       |                                                                                                    | b3       aa       bb       cc         i       i       i       i         i       i       i       i         i       i       i       i         i       i       i       i         i       i       i       i         i       i       i       i         i       i       i       i         i       i       i       i |  |
| Advanced Settings                                                                                                    |                                                 |                                                       |                                                                                                    |                                                                                                    |  |
| Beacon Interval<br>Intra-BSS Traffic<br>DTIM Interval<br>WMM<br>Number of Wirel<br>Radio Enable<br>Output Power M<br>Preamble Type<br>RTS/CTS Thresh<br>Fragmentation<br>Rates Configurat | ess Stations<br>anagement<br>old<br>ion         | Allowed to Associate                                  | 100 (25-1000)<br>© Enable © Disable<br>1 (1-255)<br>© Enable © Disable<br>32 (1-32)<br>© Yes © No<br>Full ©<br>2346 (1-2346)<br>2346 (256-2346) |                                                                                                    |  |
| Rate                                                                                                    |                                                 | Configuation                                          | Rate                                                                                                    | Configuation                                                                                                    |  |
| 1 Mbps                                                                                                    |                                                 | Basic 💌                                               | 2 Mbps                                                                                                    | Basic                                                                                                    |  |
| 5.5 Mbps                                                                                                    |                                                 | Basic 💌                                               | 11 Mbps                                                                                                    | Basic                                                                                                    |  |
| 6 Mbps                                                                                                    |                                                 | Optional 💌                                            | 9 Mbps                                                                                                    | Optional 💌                                                                                                    |  |
| 12 Mbps                                                                                                    |                                                 | Optional                                              | 18 Mbps                                                                                                    | Optional 💌                                                                                                    |  |
| 24 Mbps                                                                                                    |                                                 | Optional                                              | 36 Mbps                                                                                                    | Optional 💌                                                                                                    |  |
| 48 Mbps                                                                                                    |                                                 | Optional                                              | 54 Mbps                                                                                                    | Optional                                                                                                    |  |
| ☐ Enable Anter<br>☑ Enable Span                                                                                                    | nna Diversit<br>ning Tree P                     | y<br>rotocol(STP)                                     | pply Reset                                                                                                    |                                                                                                    |  |